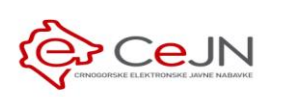

# **UNOS POSTUPAKA**

Uputstvo za naručioca

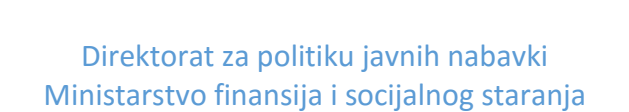

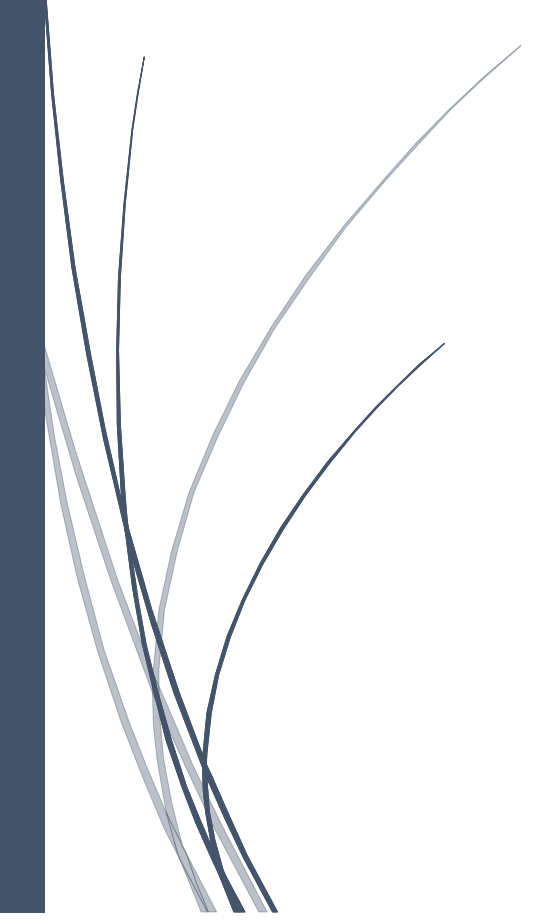

# Sadržaj

| 1 | Uno | nos postupka                                                                            | 4     |
|---|-----|-----------------------------------------------------------------------------------------|-------|
|   | 1.1 | Osnovni podaci o postupku javne nabavke                                                 | 5     |
|   | 1.1 | 1.1 Osnovni podaci                                                                      | 6     |
|   | 1.1 | 1.2 Dodatne informacije                                                                 | 7     |
|   | 1.1 | 1.3 Stavke plana                                                                        | 8     |
|   | 1.2 | Uslovi za učešće u postupku i zahtjevi u pogledu načina izvršavanja predmeta nabavke    | 10    |
|   | 1.2 | 2.1 Unos                                                                                | 10    |
|   | 1.2 | 2.2 Izmjena                                                                             | 12    |
|   | 1.2 | 2.3 Brisanje                                                                            | 12    |
|   | 1.3 | Kriterijumi za izbor najpovoljnije ponude                                               | 12    |
|   | 1.3 | 3.1 Unos                                                                                | 12    |
|   | 1.3 | 3.2 Izmjena                                                                             | 14    |
|   | 1.3 | 3.3 Brisanje                                                                            | 14    |
|   | 1.4 | Tehničke karakteristike ili specifikacije predmeta javne nabavke, odnosno predmjer rado | ova15 |
|   | 1.4 | 4.1 Nabavka predmeta u cjelini                                                          | 15    |
|   | 1.4 | 4.2 Nabavka predmeta po partijama                                                       | 17    |
|   | 1.4 | 4.3 Unos specifikacije iz Excel fajla                                                   | 22    |
|   | 1.5 | Objavljivanje dokumenata u okviru postupka javne nabavke                                | 24    |
|   | 1.6 | Prava pristupa                                                                          | 25    |
|   | 1.6 | 6.1 Dodeljivanje prava pristupa                                                         | 25    |
|   | 1.6 | 6.2 Ukidanje prava pristupa                                                             | 26    |
|   | 1.7 | Faze                                                                                    | 27    |
|   | 1.7 | 7.1 Unos nove faze                                                                      | 27    |
|   | 1.7 | 7.2 Brisanje faze                                                                       | 36    |
|   | 1.7 | 7.3 Pregled faze                                                                        | 36    |
|   | 1.7 | 7.4 Izmjena faze u izradi                                                               | 36    |
|   | 1.7 | 7.5 Izmjena faze u toku                                                                 | 36    |
|   | 1.7 | 7.6 Zaustavljanje, poništavanje i okončavanje faze koja je u toku                       | 37    |
|   | 1.7 | 7.7 Nastavljanje zaustavljene faze                                                      | 38    |
| 2 | Obj | bjava postupka                                                                          | 39    |
|   | 2.1 | Objava faze u okviru postupka                                                           | 39    |
|   | 2.2 | Objava postupka                                                                         | 40    |

|   | 2.3   | Odu    | stajanje od objave                      | 40 |
|---|-------|--------|-----------------------------------------|----|
|   | 2.4   | Pon    | ištavanje i okončavanje postupka        | 41 |
| 3 | Otva  | aranj  | e ponuda                                | 43 |
| 4 | Pret  | raga   | i pregled postupaka                     | 43 |
|   | 4.1   | Lista  | a postupaka                             | 43 |
|   | 4.2   | Pret   | raga                                    | 43 |
|   | 4.2.  | 1      | Odabir CPV šifara iz šifarnika          | 46 |
|   | 4.3   | Pre    | gled                                    | 50 |
|   | 4.3.  | 1      | Osnovni podaci                          | 51 |
|   | 4.3.2 | 2      | Faze                                    | 51 |
|   | 4.3.  | 3      | Komunikacija                            | 51 |
|   | 4.3.4 | 4      | Ugovori                                 | 51 |
| 5 | Brisa | anje j | postupka                                | 52 |
| 6 | Izmj  | ene p  | postupka                                | 53 |
|   | 6.1   | Izmj   | ena postupka u izradi                   | 53 |
|   | 6.2   | Izmj   | ena postupka u toku                     | 53 |
|   | 6.2.  | 1      | Jednostavne izmjene                     | 53 |
|   | 6.2.2 | 2      | Napredne izmjene                        | 54 |
| 7 | Kom   | nunik  | acija                                   | 57 |
|   | 7.1   | Kom    | nunikacija na nivou celokupnog postupka | 57 |
|   | 7.2   | Kom    | nunikacija na nivou pojedinačne faze    | 59 |
|   | 7.3   | Sand   | duče                                    | 61 |
| 8 | Кор   | iranje | e postupka                              | 61 |
| 9 | Ugo   | vori.  |                                         | 63 |
|   | 9.1   | Uno    | s ugovora                               | 63 |
|   | 9.1.  | 1      | Zaglavlje                               | 64 |
|   | 9.1.2 | 2      | Ponuđači                                | 64 |
|   | 9.1.3 | 3      | Naručioci                               | 64 |
|   | 9.1.4 | 4      | Dokumenti                               | 65 |
|   | 9.1.  | 5      | Stavke plana                            | 66 |
|   | 9.2   | Bris   | anje ugovora                            | 67 |
|   | 9.3   | Obja   | ava ugovora                             | 68 |
|   | 9.4   | Rasl   | kidanje ugovora                         | 68 |

# 1 Unos postupka

Unos novog postupka započinje se klikom na dugme "Novi postupak" u glavnom meniju. Alternativno, dugme "Novi postupak" se nalazi i na stranici "Postupci".

| eNabavke         | Postupci                                                           |                      |                     |                                            | & ca3admin1 ∨      | en   me 崎                 |
|------------------|--------------------------------------------------------------------|----------------------|---------------------|--------------------------------------------|--------------------|---------------------------|
| Postupci         | POSTUPCI Q Pretraga                                                |                      |                     |                                            | +                  | Novi postupak 2           |
| Novi postupak 1  | ŠIFRA OPIS PREDMETA JAVNE NABAVKE                                  | VRSTA<br>PREDMETA    | VRSTA POSTUPKA      | NAZIV NARUČIOCA                            | DATUM<br>OBJAVE    | STATUS                    |
| 🖹 Planovi        | 20985 Nabavka kupusa                                               | Usluge               | Otvoreni postupak   | Ministarstvo rada i socijalnog<br>staranja | 24.4.2020<br>15:00 | U izradi                  |
| 🕄 Novi plan      | 10828 [contracts] Nabavka usluga putničkih agenc<br>(cjelina)      | <sup>cija</sup> Robe | Otvoreni postupak   | Ministarstvo rada i socijalnog<br>staranja | 2.3.2020<br>17:00  | Okončan                   |
| 🔁 Registri 🗸 🗸   | 10827 [evaluations] Nabavka usluga putničkih<br>agencija (cjelina) | Robe                 | Otvoreni postupak   | Ministarstvo rada i socijalnog<br>staranja | 2.3.2020<br>14:40  | U toku                    |
| 🗊 Moja tabla 🛛 🗸 | 10826 [proposals] Nabavka usluga putničkih<br>agencija (cjelina)   | Robe                 | Otvoreni postupak   | Ministarstvo rada i socijalnog<br>staranja | 2.3.2020<br>14:40  | U toku                    |
| 🖲 Sanduče        | 10822 [DEMO tender]                                                | Robe                 | Jednostavna nabavka | Ministarstvo rada i socijalnog<br>staranja | 25.2.2020<br>12:22 | U toku                    |
|                  | 10821 Nabavka raznih prehrambenih proizvoda<br>(partije)           | Robe                 | Otvoreni postupak   | Ministarstvo rada i socijalnog<br>staranja | 25.2.2020<br>11:45 | U toku                    |
|                  | 10817 [draft] Nabavka usluga putničkih agencija<br>(cjelina)       | Robe                 | Otvoreni postupak   | Ministarstvo rada i socijalnog<br>staranja | 8.3.2020<br>13:00  | U izradi                  |
|                  | Stavke po strani 10 💌                                              |                      |                     |                                            | 1-7 od 7 🛛 🏼 🕹     | $\langle \rangle \rangle$ |

Napomena: Da bi sve opcije opisane u ovom poglavlju bile dostupne, morate biti prijavljeni na sistem kao naručilac.

|                  | Dostupoj - Novi postupok                                                        |                                                         |                                                                                               |
|------------------|---------------------------------------------------------------------------------|---------------------------------------------------------|-----------------------------------------------------------------------------------------------|
|                  | ŠIFRA POSTUPKA: N/A                                                             |                                                         |                                                                                               |
| Novi postupak    | ZAGLAVLJE USLOVI KRITEF<br>osnovní podaci za učeliće u postupku za tzbor nejpor | RIJUMI SPECIFIKACIJA DOKUMENTI<br>objavljeni u postupku | PRISTUP FAZE<br>prava i uloge u postuplu                                                      |
| Planovi          | OSNOVNI PODACI                                                                  |                                                         | DODATNE INFORMACIJE                                                                           |
| Novi plan        | Opis predmeta javne nabavke                                                     | Službenik za javne nabavke                              | Predmet javne nabavke se nabavlja:<br>kao cjelina                                             |
| 🖻 Registri 🗸 🗸   | Vrsta predmeta 👻                                                                | Kontakt                                                 | Posebni oblici javne nabavke                                                                  |
| 🔊 Moja tabla 🗸 🗸 | Vrsta postupka 🗸                                                                | Datum objave                                            | Okvini sporazuni     Dinamički sistem nabavki     Elektronska aukcija     Flektronski katalon |
| Sanduče          | Napomena                                                                        |                                                         | Nabavka se sprovodi kao Zajednička nabavka Centralizovana nabavka                             |
|                  |                                                                                 | h.                                                      |                                                                                               |
|                  | STAVKE PLANA NABAVKE                                                            |                                                         | + Odabir stavki plana                                                                         |

# 1.1 Osnovni podaci o postupku javne nabavke

**Napomena**: Neke izmjene nad podacima biće sačuvane automatski (npr. dodavanje stavki plana, dodavanje uslova itd.) dok je za ostale potrebno da kliknete na dugme "Sačuvaj" (npr. unos ili izmjena tekstualnih polja ili datuma). Preporuka je da za svaki slučaj kliknete dugme "Sačuvaj" kada želite da sačuvate izmjene na formi na kojoj se nalazite.

Sistem će Vas dodatno upozoriti prilikom promjene sekcije (taba) ako postoje nesačuvane izmjene u trenutnom tabu, uz pitanje da li želite da ih sačuvate.

| eNabavke e     | Postupci → Novi postupak                                                             |                            | & ca3admin1 ✓ EN   ME 🔎                                                                       |
|----------------|--------------------------------------------------------------------------------------|----------------------------|-----------------------------------------------------------------------------------------------|
| Postupci       | ŠIFRA POSTUPKA: N/A<br>u izradi                                                      |                            | sačuvaj                                                                                       |
| Novi postupak  | ZAGLAVLJE USLOVI KRITERIJ<br>osnovni podaci za učešće u postupku za izbor najpovoljn |                            | PRISTUP FAZE<br>prava i uloge u postupku                                                      |
| 🖻 Planovi      | OSNOVNI PODACI                                                                       |                            | DODATNE INFORMACIJE                                                                           |
| Novi plan      | Opis predmeta javne nabavke                                                          | Službenik za javne nabavke | Predmet javne nabavke se nabavlja:      kao cjelina      po partijama                         |
| 🖻 Registri 🗸 🗸 | Vrsta predmeta 👻                                                                     | Kontakt                    | Posebni oblici javne nabavke                                                                  |
| ₽ Moja tabla ✓ | Vrsta postupka 👻                                                                     | Datum objave               | Okvirni sporazum     Dinamički sistem nabavki     Elektronska aukcija     Elektronski katalog |
|                | Napomena                                                                             |                            | Nabawka se sprovodi kao<br>Zajednička nabavka<br>Centralizovana nabavka                       |
|                |                                                                                      | 4                          |                                                                                               |
|                | STAVKE PLANA NABAVKE                                                                 |                            | + Odabir stavki plana                                                                         |
|                | Nema stavki plana za ovaj postupak                                                   |                            |                                                                                               |

### 1.1.1 Osnovni podaci

Osnovi podaci o postupku javne nabavke popunjavaju se na formi u okviru sekcije "Zaglavlje":

- Opis predmeta javne nabavke obavezno polje. Polje za unos proizvoljnog teksta koji predstavlja kratak opis predmeta javne nabavke, tj. naslov.
- Vrsta predmeta obavezno polje. Odabir vrste predmeta nabavke iz padajućeg menija.
- Vrsta postupka obavezno polje. Odabir vrste postupka iz padajućeg menija.
- Pravni osnov za sprovođenje postupka obavezno polje. Odabir pravnog osnova za sprovođenje postupka iz padajućeg menija u skladu sa Zakonom o javnim nabavkama. Ovo polje je vidljivo i obavezno samo u slučaju kada je u pitanju jedan od sledećih postupaka:
  - o pregovarački postupak bez prethodnog objavljivanja poziva za nadmetanje
  - o pregovarački postupak sa prethodnim objavljivanjem poziva za nadmetanje
  - o konkurentski postupak sa pregovorima
- Službenik za javne nabavke u ovo polje se unosi tačno ime i prezime osobe koja će biti imenovana za službenika za javne nabavke u ovom postupku, a sistem na osnovu unijetog dijela imena i/ili prezimena predlaže korisnike iz liste korisnika registrovanih u Vašoj organizaciji koji u podacima imaju obilježen indikator da imaju položen stručni ispit. Iz predložene liste potrebno je odabrati željenog korisnika.
- Kontakt neobavezno polje. Polje za unos proizvoljnog teksta koji predstavlja kontakt podatke.
- Datum objave obavezno polje. Izbor datuma i vremena objave postupka iz kalendara. Postupak neće biti javno vidljiv prije dospijeća ovdje zadatog roka.

**Napomena**: Postupak može objaviti samo osoba koja je unijeta kao službenik za javne nabavke, u okviru sekcije za unos osnovnih podataka o postupku.

Nakon inicijalnog čuvanja postupka sistem će mu dodijeliti automatski generisanu šifru, kako je prikazano na slici, i biće omogućen unos podataka u ostalim sekcijama (tabovima).

| u izradi                                             | STUPKA: N/A                                     |                                              |                                          |                                    |                          |                    | 6 |
|------------------------------------------------------|-------------------------------------------------|----------------------------------------------|------------------------------------------|------------------------------------|--------------------------|--------------------|---|
| ZAGLAVLJE<br>osnovni podaci                          | USLOVI<br>za učešće u postupku                  | KRITERIJUMI<br>za izbor najpovoljnije ponude | SPECIFIKACIJA<br>tehničke karakteristike | DOKUMENTI<br>objavljeni u postupku | PRISTUP<br>prava i uloge | FAZE<br>u postupku |   |
|                                                      |                                                 |                                              |                                          |                                    |                          |                    |   |
| ŠIFRA POS<br>u izradi                                | STUPKA: 20985                                   |                                              |                                          |                                    |                          |                    | 6 |
| ŠIFRA POS<br>u izradi<br>ZAGLAVLJE<br>osnovni podaci | STUPKA: 20985<br>USLOVI<br>za učešće u postupku | KRITERIJUMI<br>za izbor najpovoljnije ponude | SPECIFIKACIJA<br>tehničke karakteristike | DOKUMENTI<br>objavljeni u postupku | PRISTUP<br>prava i uloge | FAZE<br>u postupku | 6 |

Napomena: Nakon inicijalnog čuvanja postupka nije moguće promeniti vrstu postupka.

### 1.1.2 Dodatne informacije

Dodatne informacije o postupku javne nabavke popunjavaju se na formi u okviru sekcije "Zaglavlje". Ovde se billeže podaci prikazani na slici.

| 🧱 eNabavke       | Postupci → Izmjena postupka                                                                                                    | _& ca3admin1 マ EN   ME 🔎                                               |
|------------------|----------------------------------------------------------------------------------------------------|------------------------------------------------------------------------|
| Postupci         | ŠIFRA POSTUPKA: 20985<br>u izradi                                                                                                    | 8                                                                      |
| Novi postupak    | ZAGLAVLJE<br>osnovni podaci         USLOVI         KRITERIJUMI         SPECIFIKACIJA         DOKUMENTI           za učešće u postupku         za izbor najpovoljnije ponude         tehničke karakteristike         objavljeni u postupku | u prava i uloge u postupku                                             |
| 🛱 Planovi        | OSNOVNI PODACI                                                                                                    | DODATNE INFORMACIJE                                                    |
| 🖹 Novi plan      | Opis predmeta javne nabavke<br>Nabavka kupusa Petar Marković (ca3user1 Ministarstvo rada i soci                                                                                                    | Predmet javne nabavke se nabavlja:                                     |
| 🔁 Registri 🗸 🗸   | Vrsta predmeta Kontakt<br>Robe • Dragana Stojanovic Petrovic                                                                                                    | <ul> <li>po partijama</li> <li>Posebni oblici javne nabavke</li> </ul> |
| 🗗 Moja tabla 🗸 🗸 | Vrsta postupka Datum objave                                                                                                    | Okvirni sporazum     Dinamički sistem nabavki     Elektronska aukcija  |
| 🖲 Sanduče        | Otvoreni postupak - 28.05.2020 15:00                                                                                                    | Elektronski katalog                                                    |
|                  | Napomena                                                                                                    | Zajednička nabavka Centralizovana nabavka                              |
|                  | h                                                                                                    |                                                                        |
|                  | STAVKE PLANA NABAVKE                                                                                                    | + Odabir stavki plana                                                  |
|                  | GODINA OPIS VRIJEDNOST VR<br>NABAVKE PC                                                                                                    | RIJEDNOST OKVIRNI TIP<br>DV SPORAZUM POSTUPKA                          |
|                  | Ministarstvo rada i socijalnog staranja<br>2020 Stručna literatura 2.501 EUR<br>22213000 - Casopisi                                                                                                    | 525 EUR - Jednostavna 🔟                                                |
|                  | Ministarstvo rada i socijalnog staranja<br>Usluge kontrole troškova<br>Usluge kontrola troškova za podprojekat MNE 8"Izgradnja 50 individualnih kuća"<br>71244000 - Izracunavanje troškova, monitoring troškova                           | 3.211,74 Otvoreni<br>EUR postupak                                      |

Obavezni ste izabrati da li se predmet javne nabavke nabavlja kao cjelina ili po partijama.

Ostala polja su opciona.

**Napomena**: Dok je postupak u fazi izrade, prilikom promene podatka da li se predmet javne nabavke nabavlja kao celina ili po partijama biće obrisana kompletna specifikacija koja je do tog trenutka unijeta, što će Vas sistem upozoriti. Nakon objave postupka, ova promjena više nije moguća.

### 1.1.3 Stavke plana

Stavke plana na koji se postupak javne nabavke odnosi biraju se na formi u okviru sekcije "Zaglavlje". Forma za dodavanje stavki plana, prikazana na slici, dobija se klikom na dugme "Odabir stavki plana".

| eNabavke 🙀       | Postupci → Izmjena postupka                                                                                                    | 🙎 ca3admin1 🗸 🛛 🛛 ME 📢                                                 |
|------------------|----------------------------------------------------------------------------------------------------|------------------------------------------------------------------------|
| Postupci         | ŠIFRA POSTUPKA: 20985<br>u izradi                                                                                                    | 6                                                                      |
| Novi postupak    | ZAGLAVLJE USLOVI KRITERIJUMI SPECIFIKACIJA DOKUMENTI<br>osnovni podaci za učešće u postupku za izbor najpovoljnje ponude tetničke karakteristike objavljeni u postupku                                                        | PRISTUP FAZE<br>prava i uloge u postupku                               |
| 🖻 Planovi        | OSNOVNI PODACI                                                                                                    | DODATNE INFORMACIJE                                                    |
| Novi plan        | Opis predmeta javne nabavke<br>Nabavka kupusa Petar Marković (ca3user1 Ministarstvo rada i soci                                                                                                    | Predmet javne nabavke se nabavlja:                                     |
| 🖻 Registri 🗸 🗸   | Vrsta predmeta Kontakt<br>Robe                                                                                                    | Posebni oblici javne nabavke                                           |
| 🗊 Moja tabla 🛛 🗸 | Vrsta postupka Datum objave<br>Otvoreni nostupak v 28.05.2020 15:00                                                                                                    | Okvirni sporazum     Dinamički sistem nabavki     Elektronska aukcija  |
| 🖲 Sanduče        |                                                                                                    | Elektronski katalog Nabavka se sprovodi kao                            |
|                  | Napomena                                                                                                    | <ul> <li>Zajednička nabavka</li> <li>Centralizovana nabavka</li> </ul> |
|                  | STAVKE PLANA NABAVKE<br>Ukupna wijednost plana<br>17.795 EUR                                                                                                    | + Odabir stavki plana 1                                                |
|                  | GODINA OPIS VRJEDNOST VR<br>NABAVKE PD                                                                                                    | IJEDNOST OKVIRNI TIP<br>V SPORAZUM POSTUPKA                            |
|                  | Ministarstvo rada i socijalnog staranja<br>2020 Stručna literatura 2.501 EUR<br>22213000 - Casopisi                                                                                                    | 525 EUR - Jednostavna 🔟                                                |
|                  | Ministarstvo rada i socijalnog staranja<br>Usluge kontrole troškova<br>Usluge kontrola troškova za podprojekat MNE 8"Izgradnja 50 individualnih kuća"<br>15.294 EUR<br>71244000 - Izracunavanje troškova, monitoring troškova | 3.211.74 Otvoreni<br>EUR postupak 🔟                                    |

| IZBOR  | STAVKI PL                                                                          | ANA                                                                                                    |                                |             |           |                 |            |                  |                        |       |  |
|--------|------------------------------------------------------------------------------------|----------------------------------------------------------------------------------------------------|--------------------------------|-------------|-----------|-----------------|------------|------------------|------------------------|-------|--|
| 🗹 Moj  | i planovi                                                                          | Opis                                                                                                    | Godina<br>2020                 |             | CPV       |                 |            |                  | Q                      | ×     |  |
| GODINA | OPIS                                                                               |                                                                                                    | VI                             | RIJEDNOST N | IABAVKE   | VRIJEDNOST PDV  | 01         | KVIRNI SPORAZUM  | TIP POSTUPKA           |       |  |
|        | <b>individualnih kuć</b><br>71244000 - Izrac                                       | a"<br>unavanje troškova, monitoring troško                                                                    | IVa                            |             |           |                 |            |                  |                        | ^     |  |
| 2020   | Ministarstvo rad<br>Usluge nadzora                                                 | a i socijalnog staranja<br>gradnje                                                                            |                                | 70          | 0.000 EUR | 14.70           | 0 EUR -    |                  | Otvoreni postupak      |       |  |
|        | Usluge stalnog n<br>individualnih kuć<br>71520000 - Uslu                           | adzora gradnje za podprojekat MNE<br>a"<br>ge nadzora izgradnje                                               | 8"Izgradnja 50                 |             |           |                 |            |                  | þ                      |       |  |
| 2020   | Ministarstvo rad                                                                   | a i socijalnog staranja                                                                                       |                                | 10.54       | 47,57 EUR | 2.214,9         | 9 EUR -    |                  | Jednostavna            | □ -   |  |
| ODAB   | RANE STAVI                                                                         | KE PLANA                                                                                                    |                                |             |           |                 |            |                  |                        |       |  |
| GODINA | OPIS                                                                               |                                                                                                    |                                | VRIJED      | NOST NAB  | AVKE VRIJEDNOST | T PDV      | OKVIRNI SPORAZUM | TIP POSTUPKA           |       |  |
| 2020   | Ministarstvo rada<br>Stručna literatura<br>22213000 - Casop                        | i socijalnog staranja<br>isi                                                                                  |                                |             | 2.5       | 501 EUR         | 525 E      | UR -             | Jednostavna<br>nabavka | Û     |  |
| 2020   | Ministarstvo rada<br>Usluge kontrole tr<br>Usluge kontrola tr<br>71244000 - Izracu | i socijalnog staranja<br>oškova<br>oškova za podprojekat MNE 8"Izgrac<br>navanje troškova, monitoring troškov | nja 50 individualnih kuća<br>a | a"          | 15.2      | 294 EUR         | 3.211,74 E | UR -             | Otvoreni postu         | pak 🗍 |  |
|        |                                                                                    |                                                                                                    |                                |             |           |                 |            |                  |                        |       |  |
|        |                                                                                    |                                                                                                    |                                |             |           |                 |            |                  |                        |       |  |
|        |                                                                                    |                                                                                                    |                                |             |           |                 |            |                  |                        |       |  |
|        |                                                                                    |                                                                                                    |                                |             |           |                 |            | 🗙 Odustani       | 🐻 Sa                   | čuvaj |  |

U okviru ove forme omogućena je pretraga stavki svih planova po opisu, godini i CPV šifri. Podrazumijevani prikaz je lista svih stavki plana Vaše organizacije za tekuću godinu. Na ovoj formi možete dodavati i uklanjati stavke plana, kako je obilleženo na prethodnoj slici. Dodate stavke plana, takođe, možete ukloniti klikom na odgovarajuću akciju u tabeli dodatih stavki plana u sekciji "Zaglavlje".

| ipna vrijedn<br>.795 EUR | ost plana                                                                                                    |                       |                   |                     |                        |   |
|--------------------------|----------------------------------------------------------------------------------------------------|-----------------------|-------------------|---------------------|------------------------|---|
| GODINA                   | OPIS                                                                                                    | VRIJEDNOST<br>NABAVKE | VRIJEDNOST<br>PDV | OKVIRNI<br>SPORAZUM | TIP<br>POSTUPKA        |   |
| 2020                     | Ministarstvo rada i socijalnog staranja<br>Stručna literatura<br>22213000 - Casopisi                                                                                                    | 2.501 EUR             | 525 EUR           | -                   | Jednostavna<br>nabavka | Ç |
| 2020                     | Ministarstvo rada i socijalnog staranja<br>Usluge kontrole troškova<br>Usluge kontrola troškova za podprojekat MNE 8"Izgradnja 50 individualnih kuća"<br>71244000 - Izracunavanje troškova, monitoring troškova | 15.294 EUR            | 3.211,74<br>EUR   | -                   | Otvoreni<br>postupak   |   |
|                          |                                                                                                    |                       |                   |                     |                        |   |

Napomena: Lista stavki plana se ne može menjati nakon objave postupka.

**Napomena**: Pretraga postupaka javnih nabavki po CPV šiframa uzima u obzir sve šifre navedene na svim stavkama plana vezanim za konkretan postupak.

**Napomena**: Za svaku vrstu postupka osim jednostavne nabavke obavezan je unos barem jedne stavke plana, kako bi službenik za javne nabavke mogao da ga objavi. Sistem će Vas na ovo upozoriti prilikom pokušaja objave.

# 1.2 Uslovi za učešće u postupku i zahtjevi u pogledu načina izvršavanja predmeta nabavke

Uslovi za učešće u postupku javne nabavke i zahtjevi u pogledu načina izvršavanja predmeta nabavke popunjavaju se na formi u okviru sekcije "Uslovi".

Skup uslova koji su unijeti u ovoj sekciji predstavlja NADSKUP svih uslova u postupku javne nabavke. Ukoliko se desi da npr. različite kvalifikacione faze u okviru istog postupka sadrže različite skupove uslova (što sistem podržava), ovde će se nalaziti unija svih tih skupova.

### 1.2.1 Unos

Novi uslov za učešće u postupku javne nabavke dodaje se klikom na dugme "Dodaj novi uslov", nakon čega je potrebno popuniti podatke o uslovu, prikazane na slici. Sva polja za unos podataka na ovoj formi su obavezna.

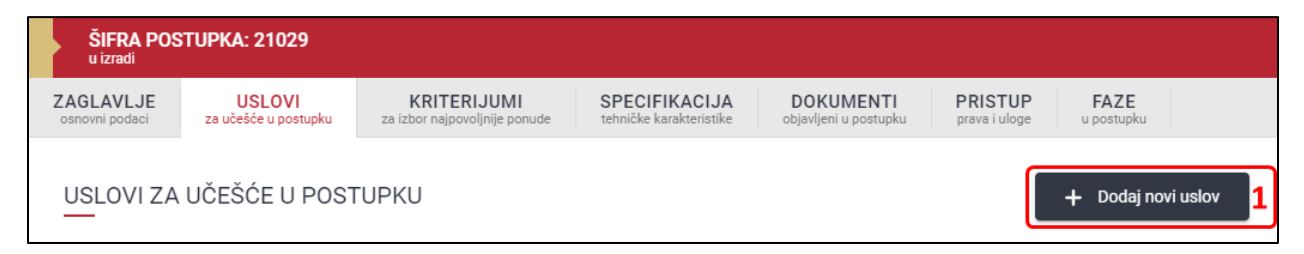

| NOVI USLOV                 |           |         |    |
|----------------------------|-----------|---------|----|
| Opis                       |           |         |    |
|                            |           |         | 11 |
|                            |           |         |    |
| Tip uslova                 |           |         | •  |
| Očekivani odgovor ponuđača |           |         | -  |
| 🔲 Koristi se za rangiranje |           |         |    |
| 🔲 Važi za sve partije      |           |         |    |
|                            | 🗙 Zatvori | + Dodaj | 1  |

**Opis uslova** – u ovo polje unosi se slobodan tekst koji predstavlja tekst uslova, onako kako je naveden u tenderskoj dokumentaciji (ili skraćeno).

**Tip uslova** – odabir tipa uslova iz padajućeg menija, u skladu za Zakonom o javnim nabavkama. Iz opadajućeg menija birate da li se radi o uslovima ili zahtjevima.

**Očekivani odgovor ponuđača** – Ova opcija definiše šta će sistem očekivati da ponuđač unese prilikom davanja ponude kao i to kako će sistem interpretirati to što je unijeto.

*Eksplicitna numerička vrednost* – na ovaj tip odgovora komisija nema uticaja, tj. on se prilikom evaluacije ne dokazuje i prepisuje se onako kako ga je ponuđač unio (npr. broj mjeseci garancije, rok isporuke u danima..). Za ovaj tip odgovora na formi za davanje ponude gdje ponuđač odgovara na uslove postojaće jedno dodatno tekstualno polje "Odgovor" za unos ponuđene vrijednosti (decimalan broj). Preporuka je da u opisu ponudjačima jasno ukažete na način na koji moraju dati odgovor npr. Rok isporuke - u danima ili garancija proizvoda – u godinama.

*Dokaz ili slobodna forma* (npr. dokaz koji se tiču referenci ili predlog tehničkog rešenja) – od ponuđača se ne zahtijeva da u ponudi upiše neki konkretan broj već da priloži neku dokumentaciju. Konkretnu vrijednost će utvrditi i upisati komisija, nakon uvida u priloženu dokumentaciju.

Koristi se za rangiranje – Ova opcija nije dostupna za sve vrste postupka.

Uslovi se ne boduju, ali u nekim postupcima u kvalifikacionim fazama po njima ponuđači opciono mogu da se rangiraju (npr. u prvoj fazi ograničenog postupka može da ide dalje samo 5 prvorangiranih, dok u nekom drugom slučaju dalje mogu idu svi koji ispune uslove, što se naglašava u okviru tenderske dokumentacije).

Ova opcija služi da sistemu kaže da, ukoliko u određenoj fazi postupka treba da postoji rangiranje po uslovima, ovako označen uslov uzima se u obzir kod automatskog rangiranja ponuđača.

**Način sortiranja** – Ukoliko je odabrana opcija "<u>Koristi se za rangiranje</u>", potrebno je iz padajućeg menija odabrati da li treba da bude bolje rangiran onaj ko ima veću ili manju eksplicitno unijetu vrednost od strane ponuđača odnosno utvrđenu vrijednost prilikom vrednovanja ponuda od strane komisije (u zavisnosti od toga šta je odabrano kao očekivani odgovor ponuđača). Primjer uslova kod kojeg je veća vrednost bolja može biti ponudjeni mjeseci garancije proizvoda. Primjer uslova kod kojeg je manja vrednost bolja može biti rok za izvršenje usluge.

Važi za sve partije – Ova opcija postoji samo ukoliko je postupak javne nabavke oblikovan <u>po partijama</u>. Potrebno je odabrati ako dati uslov važi za sve partije. Ukoliko se predmet javne nabavke nabavlja u celini, ova opcija nije dostupna.

Unos podataka o uslovu završavate klikom na dugme "Dodaj".

# 1.2.2 Izmjena

Uslov se može izmijeniti klikom na dugme za izmjenu uslova, koje je dostupno u listi akcija za odabrani red u tabeli uslova. Nakon toga je potrebno da u prozor unesete izmjenjene podatke i sačuvate uslov.

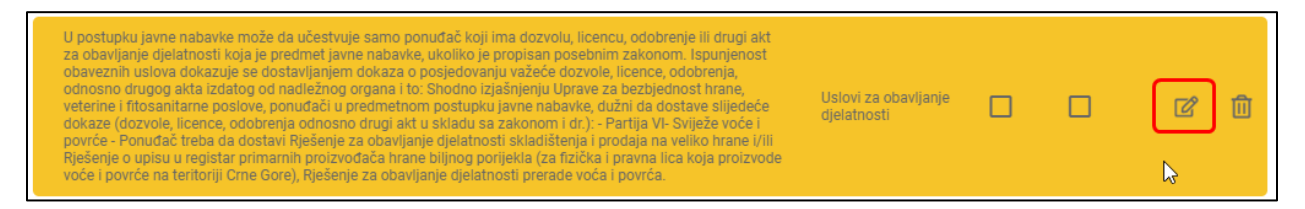

# 1.2.3 Brisanje

Uslovi se brišu iz postupka klikom na dugme za brisanje uslova, koje je dostupno u listi akcija za odabrani red u tabeli uslova. Nakon toga je potrebno da potvrdite akciju.

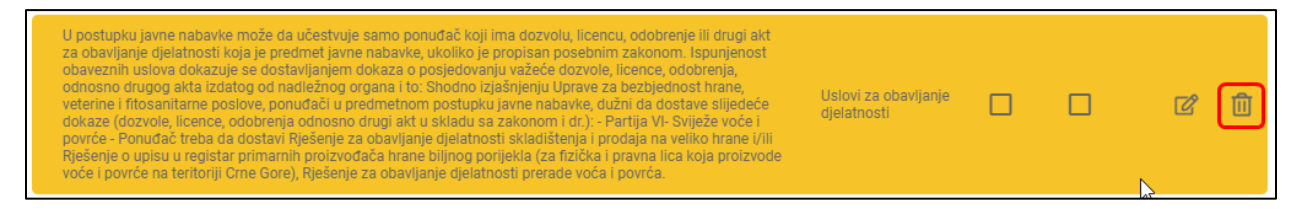

# 1.3 Kriterijumi za izbor najpovoljnije ponude

Kriterijumi za izbor najpovoljnije ponude popunjavaju se na formi u okviru sekcije "Kriterijumi".

Skup kriterijuma za izbor najpovoljnije ponude koji su unijeti u ovoj sekciji predstavlja NADSKUP svih kriterijuma u postupku javne nabavke. Ukoliko se desi da npr. različite faze u okviru istog postupka sadrže različite skupove kriterijuma (što sistem podržava), ovde će se nalaziti unija svih tih skupova.

# 1.3.1 Unos

Novi kriterijumi za izbor najpovoljnije ponude dodaje se klikom na dugme "Dodaj novi kriterijum", nakon čega je potrebno popuniti podatke o kriterijumu, prikazane na slici. Sva polja za unos podataka na ovoj formi su obavezna.

U ovom dijelu na dodajete paramatar cijena, jer se on automatski podrazumijeva. Dodajete ostale parametre.

| ŠIFRA POSTUPKA:<br>u izradi           | 21032                  |                                              |                                          |                                    |                          |                           |
|---------------------------------------|------------------------|----------------------------------------------|------------------------------------------|------------------------------------|--------------------------|---------------------------|
| ZAGLAVLJE U<br>osnovni podaci za učeš | SLOVI<br>će u postupku | KRITERIJUMI<br>za izbor najpovoljnije ponude | SPECIFIKACIJA<br>tehničke karakteristike | DOKUMENTI<br>objavljeni u postupku | PRISTUP<br>prava i uloge | FAZE<br>u postupku        |
| KRITERIJUMI ZA I                      | ZBOR NA                | JPOVOLJNIJE PONU                             | IDE                                      |                                    | +                        | · Dodaj novi kriterijum 1 |
|                                       | NOVI                   | KRITERIJUM                                   |                                          |                                    |                          |                           |
|                                       | Opis                   |                                              |                                          |                                    |                          |                           |
|                                       |                        |                                              |                                          |                                    | 11                       |                           |
|                                       | Očekiv                 | ani odgovor ponuđača                         |                                          |                                    | -                        |                           |
|                                       | Metod                  | bodovanja                                    |                                          |                                    | •                        |                           |
|                                       | Način so<br>Više je    | rtiranja<br>bolje                            |                                          |                                    | Ŧ                        |                           |
|                                       | 🗌 Važi                 | za sve partije                               |                                          |                                    |                          |                           |
|                                       |                        |                                              | 🗙 Zatv                                   | ori H                              | - Dodaj 2                | 2                         |

**Opis kriterijuma** – u ovo polje se unosi slobodan tekst koji predstavlja tekst kriterijuma, npr. Rok isporuke – u danima, broj potvrđa nadležnog organa ili ovlašćene organizacije, odnosno pravnog lica (Investitora) kojom potvrđuje da ovlašćeni inženjer koji će rukovoditi izradom tehničke dokumentacije u cjelini ima kvalifikacije i iskustvo u svojstvu ovlašćenog inženjera koji rukovodi izradom tehničke dokumentacije u cjelini na istim ili sličnim poslovima.

**Očekivani odgovor ponuđača** – Ova opcija definiše šta će sistem očekivati da ponuđač unese prilikom davanja ponude kao i to kako će sistem interpretirati to što je unijeto.

*Eksplicitna numerička vrednost* – na ovaj tip odgovora komisija nema uticaja tj. on se prilikom evaluacije ne dokazuje i prepisuje se onako kako ga je ponuđač uneo (npr. broj meseci garancije). Za ovaj tip odgovora na formi za davanje ponude gde ponuđač odgovara na kriterijume postojaće jedno dodatno tekstualno polje "Odgovor" za unos ponuđene vrednost (decimalan broj).

*Dokaz ili slobodna forma* (npr. dokaz referenci ili predlog tehničkog rešenja) – iako su ovo dvije različite stvari, iz perspektive davanja odgovora ponašaju se isto, tj. od ponuđača se ne zahtijeva da u ponudi

upiše neki konkretan broj već da priloži neku dokumentaciju. Konkretnu vrijednost će utvrditi i upisati komisija, nakon uvida u priloženu dokumentaciju.

**Metod bodovanja** – Na osnovu opcije koja je ovde odabrana, sistem će "znati" kako da interpretira vrijednost koju unosi komisija prilikom evaluacije ponude.

*Relativno* – vrednost koju unosi komisija predstavlja <u>utvrđenu vrijednost</u> (na osnovu priložene dokumentacije). Sistem skalira unijetu vrednost u odnosu na maksimalan broj poena za ovaj kriterijum i ponudu sa "najboljom ponuđenom/utvrđenom vrijednošću" (najvećim ili najmanjim brojem, zavisno od načina sortiranja). Npr. ako su tri ponuđača ponudila 24, 12 i 6 mjeseci garancije respektivno, a ovaj kriterijum nosi maksimalno 50 poena, dobiće 50, 25 i 12,5 poena, respektivno.

Apsolutno – vrijednost koju unosi komisija predstavlja dodeljeni broj poena i sistem ga ne skalira dalje.

Način sortiranja – Ukoliko je kao metod bodovanja odabrano "<u>relativno</u>", potrebno je iz padajućeg menija odabrati da li treba da bude bolje rangiran onaj ko ima veću ili manju eksplicitno unijetu vrednost od strane ponuđača odnosno utvrđenu vrijednost prilikom vrednovanja ponuda od strane komisije (u zavisnosti od toga šta je odabrano kao očekivani odgovor ponuđača). Primjer kriterijuma kod kojeg je veća vrednost bolja može biti ukupna vrednost izvršenih usluga nekog lica iz tražene oblasti u protekloj godini. Primjer kriterijuma kod kojeg je manja vrednost bolja može biti rok za izvršenje usluga.

Ukoliko je kao metod bodovanja odabrano "<u>apsolutno</u>", vrednost unijeta od strane komisije predstavlja broj poena i uvjek je više bolje.

Važi za sve partije – Ova opcija postoji samo ukoliko je postupak javne nabavke oblikovan <u>po partijama</u>. Potrebno je odabrati ako dati kriterijum važi za sve partije. Ukoliko se predmet javne nabavke nabavlja u celini, ova opcija nije dostupna.

Unos podataka o uslovu završavate klikom na dugme "Dodaj".

**Napomena**: Ponuđena cijena uvek se boduje relativno u odnosu na najnižu ponuđenu cenu uz to da je uvek manje bolje. Ukoliko je ponuđena cijena 0 za bodovanje se uzima vrijednost 0,01.

### 1.3.2 Izmjena

Kriterijum se može izmjeniti klikom na dugme za izmjenu kriterijuma, koje je dostupno u listi akcija za odabrani red u tabeli kriterijuma. Nakon toga je potrebno da u prozor unesete izmijenjene podatke i sačuvate kriterijum.

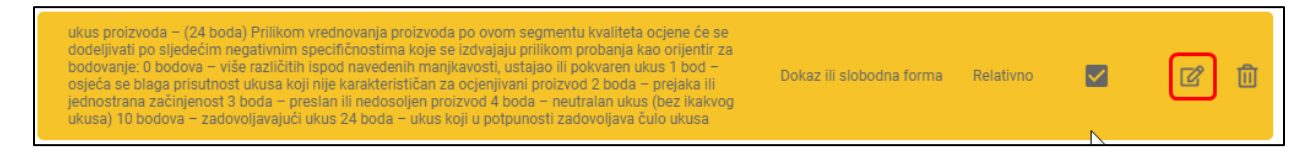

### 1.3.3 Brisanje

Kriterijumi se brišu iz postupka klikom na dugme za brisanje kriterijuma, koje je dostupno u listi akcija za odabrani red u tabeli kriterijuma. Nakon toga je potrebno da potvrdite akciju.

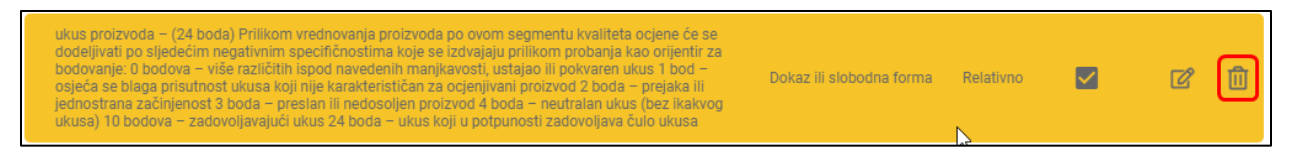

# 1.4 Tehničke karakteristike ili specifikacije predmeta javne nabavke, odnosno predmjer radova

Skup tehničkih karakteristika ili specifikacije predmeta javne nabavke, odnosno predmjer radova koji se unose u ovoj sekciji predstavlja NADSKUP svih tih elemenata u postupku javne nabavke.

Ukoliko se desi da npr. različite faze u okviru istog postupka sadrže različite skupove ovih elemenata (što sistem podržava), ovde će se nalaziti unija svih tih skupova.

### 1.4.1 Nabavka predmeta u cjelini

### 1.4.1.1 Unos procenjene vrednosti nabavke

Prije unosa pojedinačnih stavki u okviru specifikacije neophodno je unijeti procijenjenu vrijednost nabavke i sačuvati specifikaciju. Procenjena vrednost nabavke ne smije da pređe ukupnu vrednost stavke plana.

| ŠIFRA POS<br>u izradi                                                     | TUPKA: 21030                   |                                              |                                          |                                    |                          |                    |            |
|---------------------------------------------------------------------------|--------------------------------|----------------------------------------------|------------------------------------------|------------------------------------|--------------------------|--------------------|------------|
| ZAGLAVLJE<br>osnovni podaci                                               | USLOVI<br>za učešće u postupku | KRITERIJUMI<br>za izbor najpovoljnije ponude | SPECIFIKACIJA<br>tehničke karakteristike | DOKUMENTI<br>objavljeni u postupku | PRISTUP<br>prava i uloge | FAZE<br>u postupku |            |
| TEHNIČKE KARAKTERISTIKE ILI SPECIFIKACIJE PREDMETA JAVNE NABAVKE, ODNOSNO |                                |                                              |                                          |                                    |                          |                    |            |
| Procijenjena vi                                                           | rijednost                      | EUR 👻                                        |                                          |                                    |                          |                    |            |
| Ugovor se potpisuje na procijenjenu vrijednost                            |                                |                                              |                                          |                                    |                          |                    |            |
| STAVKE                                                                    |                                |                                              |                                          | + Tehnička spe                     | ecifikacija              | 🗴 Unos iz e        | xcel fajla |
| Nema dodatih s                                                            | tavki                          |                                              |                                          |                                    |                          |                    |            |

#### 1.4.1.2 Unos stavke

Nova stavka tehničke specifikacije dodaje se klikom na dugme "Tehnička specifikacija". Ovo dugme je dostupno tek nakon što unesete procijenjenu vrijednost nabavke i sačuvate specifikaciju. Nakon toga, otvoriće se prozor u kojem je potrebno popuniti sva obavezna polja. Stavka se dodaje klikom na dugme "Dodaj".

| ŠIFRA POS<br>u izradi                                      | TUPKA: 21030                   |                                              |                                          |                                    |                          |                       |
|------------------------------------------------------------|--------------------------------|----------------------------------------------|------------------------------------------|------------------------------------|--------------------------|-----------------------|
| ZAGLAVLJE<br>osnovni podaci                                | USLOVI<br>za učešće u postupku | KRITERIJUMI<br>za izbor najpovoljnije ponude | SPECIFIKACIJA<br>tehničke karakteristike | DOKUMENTI<br>objavljeni u postupku | PRISTUP<br>prava i uloge | FAZE<br>u postupku    |
| TEHNIČKE<br>PREDMJER<br>Ukupna vrijednost pl<br>87.795 EUR | KARAKTERISTIK<br>RADOVA        | E ILI SPECIFIKACIJE                          | PREDMETA JAVI                            | NE NABAVKE, OC                     | DNOSNO                   | ලී Sačuvaj            |
| Procijenjena vrijedn<br>175.000,00                         | lost                           | EUR 🔻                                        |                                          |                                    |                          |                       |
| Ugovor se p                                                | otpisuje na procijenjenu       | vrijednost                                   |                                          |                                    |                          |                       |
| STAVKE                                                     |                                |                                              |                                          | + Tehnička sp                      | ecifikacija              | 🗴 Unos iz excel fajla |
| Nema dodatih s                                             | tavki                          |                                              |                                          |                                    |                          |                       |

#### 1.4.1.3 Brisanje stavke

Stavka se briše klikom na dugme za brisanje u listi akcija u tabeli stavki. Takođe je moguće brisati sve stavke odjednom klikom na odgovarajuće dugme. Nakon potvrde stavka će biti obrisana.

| ST | AVKE                  | 🗊 Obriši sve stavke                   | + Tehnička specifikacija | 🗴 Unos iz | excel fajla |
|----|-----------------------|---------------------------------------|--------------------------|-----------|-------------|
|    | OPIS PREDMETA NABAVKE | BITNE KARAKTERISTIKE PREDMETA NABAVKE |                          | KOLIČINA  |             |
|    | 1 Hljeb               | ražani 300g                           |                          | 100 kom   | ď 🔟         |
|    | 2 Hljeb               | crni 300 gr                           |                          | 100 kom   | 2           |
|    | 3 Hljeb               | bez glutena                           |                          | 100 kom   | 2           |

#### 1.4.1.4 Izmjena stavke

Stavka se može izmijeniti klikom na dugme za izmjenu u listi akcija u tabeli stavki. Nakon unosa novih podataka potrebno je da kliknete na dugme "Sačuvaj".

| 1 Hljeb ražani 300g | 100 kom | ľ | Û |
|---------------------|---------|---|---|
|---------------------|---------|---|---|

| IZMJENA STAVKE                                       |           |                       |
|------------------------------------------------------|-----------|-----------------------|
| Redni broj<br>1                                      |           |                       |
| Opis predmeta nabavke<br>Hlieb                       |           |                       |
|                                                      |           |                       |
|                                                      |           | 1                     |
| Bitne karakteristike predmeta nabavke<br>ražani 300g |           |                       |
|                                                      |           | 1                     |
| Količina<br>100                                      |           | Jedinica mjere<br>kom |
|                                                      | X Zatuori | D Sačuvaj             |

### 1.4.2 Nabavka predmeta po partijama

#### 1.4.2.1 Unos partije

Nova partija u postupku javne nabavke dodaje se klikom na dugme "Dodaj novu partiju". Nakon toga otvoriće se prozor u kojem je potrebno popuniti sva obavezna polja i opciono izabrati neke od uslova i/ili kriterijuma koji se odnose na tu partiju.

<u>U listi će biti ponuđeni samo uslovi i/ili kriterijumi koji nisu označeni da važe za sve partije (tj. oni koji su specifični za pojedine partije)</u>.

Partija se dodaje klikom na dugme "Dodaj".

| ŠIFRA POS<br>u izradi       | STUPKA: 21029                  |                                              |                                          |                                    |                          |                       |
|-----------------------------|--------------------------------|----------------------------------------------|------------------------------------------|------------------------------------|--------------------------|-----------------------|
| ZAGLAVLJE<br>osnovni podaci | USLOVI<br>za učešće u postupku | KRITERIJUMI<br>za izbor najpovoljnije ponude | SPECIFIKACIJA<br>tehničke karakteristike | DOKUMENTI<br>objavljeni u postupku | PRISTUP<br>prava i uloge | FAZE<br>u postupku    |
| PARTIJE                     |                                |                                              | 🛍 Obriši sve partije                     | + Dodaj no                         | ovu partiju              | 🗴 Unos iz Excel fajla |

|                                                                                                    | TIJA                                                                                                    |         |      |     |  |
|----------------------------------------------------------------------------------------------------|----------------------------------------------------------------------------------------------------|---------|------|-----|--|
| Redni broj<br>4                                                                                                    | Procijenjena vrijednost                                                                                                    |         | EUR  | -   |  |
| Opis                                                                                                    |                                                                                                    |         |      | 11  |  |
| ] Ugovor se p<br>JSLOVI / K                                                                                                    | ootpisuje na procijenjenu vrijednost<br>RITERIJUMI                                                                                                    |         |      |     |  |
| U postupku ji<br>drugi akt za o<br>zakonom. Isj<br>dozvole, licer<br>izjašnjenju U<br>postupku jav<br>drugi akt u sl<br>Rješenje za o<br>registar prim<br>povrće na ter | na odapranu partiju<br>avne nabavke može da učestvuje samo ponuđač koji ima dozvolu, licencu, odobrenje ili<br>obavljanje djelatnosti koja je predmet javne nabavke, ukoliko je propisan posebnim<br>pounjenost obaveznih uslova dokazuje se dostavljanjem dokaza o posjedovanju važeće<br>nce, odobrenja, odnosno drugog akta izdatog od nadležnog organa i to: Shodno<br>prave za bezbjednost hrane, veterine i fitosanitarne poslove, ponuđači u predmetnom<br>ne nabavke, dužni da dostave slijedeće dokaze (dozvole, licence, odobrenja odnosno<br>dadu sa zakonom i dr.): - Partija VI- Sviježe voće i povrće - Ponuđač treba da dostavi<br>obavljanje djelatnosti skladištenja i prodaja na veliko hrane i/ili Rješenje o upisu u<br>arnih proizvođača hrane biljnog porijekla (za fizička i pravna lica koja proizvode voće i<br>itoriji Crne Gore), Rješenje za obavljanje djelatnosti prerade voća i povrća. | uslov   | C    | ]   |  |
| U postupku j<br>drugi akt za o<br>zakonom. Isp<br>dozvole, licer<br>izjašnjenju U<br>postupku jav                                                                       | avne nabavke može da učestvuje samo ponuđač koji ima dozvolu, licencu, odobrenje ili<br>obavljanje djelatnosti koja je predmet javne nabavke, ukoliko je propisan posebnim<br>ounjenost obaveznih uslova dokazuje se dostavljanjem dokaza o posjedovanju važeće<br>nce, odobrenja, odnosno drugog akta izdatog od nadležnog organa i to: Shodno<br>prave za bezbjednost hrane, veterine i fitosanitarne poslove, ponuđači u predmetnom<br>ne nabavke, dužni da dostave slijedeće dokaze (dozvole, licence, odobrenja odnosno                                                                                                    | uslov   | C    | ]   |  |
|                                                                                                    | ×                                                                                                    | Zatvori | + Do | laj |  |

**Napomena**: Sistem sam dodeljuje redne brojeve partijama redom kojim ih unosite, a možete broj i sami unijeti ručno uz ograničenje da ne možete unijeti redni broj partije koji postoji u listi već unijetih partija. Ako obrišete neku partiju, taj redni broj više neće postojati u listi, ali ga novounijetoj partiji možete dodeliti ukoliko želite.

### 1.4.2.2 Unos stavke

Nova stavka u okviru partije dodaje se klikom na dugme "Dodaj novu stavku". Ovo dugme je dostupno u sekciji u kojoj je dat pregled stavki partije, a do koje se dolazi klikom na red u tabeli partija, ili na dugme obeleženo na slici. Nakon toga, otvoriće se prozor u kojem je potrebno popuniti sva obavezna polja. Stavka se dodaje klikom na dugme "Dodaj".

| ŠIF<br>u izr       | RA POSTUPKA: 21029                                           |                                              |                                          |                                    |                              |                  |                  |
|--------------------|--------------------------------------------------------------|----------------------------------------------|------------------------------------------|------------------------------------|------------------------------|------------------|------------------|
| ZAGLA<br>osnovni p | VLJE USLOVI<br>podaci za učešće u postupku                   | KRITERIJUMI<br>za izbor najpovoljnije ponude | SPECIFIKACIJA<br>tehničke karakteristike | DOKUMENTI<br>objavljeni u postupku | PRISTUP<br>prava i uloge u p | FAZE<br>postupku |                  |
| Ukupna p           | <b>FIJE</b><br>procijenjena vrijednost bez PDV<br><b>EUR</b> |                                              | 1 Obriši sve partije                     | + Dodaj novu                       | partiju 🛃                    | Unos iz Excel    | fajla            |
|                    | PARTIJE                                                      |                                              |                                          | PROCIJENJE<br>VRIJEDNOST BEZ I     | ENA STAVKE<br>PDV            |                  |                  |
| 1                  | Hljeb                                                        |                                              | <b>6</b> -                               | 700 E                              | JR 🗄                         | 1                | · ①              |
| STA                | AVKE                                                         |                                              | 4                                        | 🖞 Obriši sve st                    | avke + C                     | Dodaj novu stav  | <sup>rku</sup> 2 |
|                    | OPIS PREDMETA NABAVKE                                        | BITNE KARAKTERISTIKE PREDMET                 | A NABAVKE                                |                                    | KOLIČ                        | INA              |                  |
| 1                  | Hljeb                                                        | ražani 300g                                  |                                          |                                    | 100                          | D kom 🕜          | Û                |
| 2                  | Hljeb                                                        | crni 300 gr                                  |                                          |                                    | 100                          | D kom 🕜          |                  |
| з                  | Hljeb                                                        | bez glutena 300gr                            |                                          |                                    | 100                          | 0 kom 🕜          | Ē                |
| 4                  | Hljeb                                                        | Bijeli 600gr                                 |                                          |                                    | 11.000                       | D kom 📝          | Û                |
| 2                  | Mlijeko i mliječni proizvodi                                 |                                              |                                          | 1.400 E                            | JR 🔚                         | Ĩ                | )<br>①           |
| 3                  | Prehrambeni proizvodi                                        |                                              |                                          | 1.900 E                            | UR 🔚                         | Ĩ                |                  |

| NOVA STAVKA                           |           |                |
|---------------------------------------|-----------|----------------|
| Redni broj<br>5                       |           |                |
|                                       |           |                |
| Opis predmeta nabavke                 |           |                |
|                                       |           |                |
|                                       |           |                |
| Bitne karakteristike predmeta nabavke |           |                |
|                                       |           |                |
|                                       |           |                |
|                                       |           |                |
| Količina                              |           | Jedinica mjere |
|                                       |           |                |
|                                       | × Zatvori | 🕃 Dodaj        |

**Napomena**: Sistem sam dodeljuje redne brojeve stavkama redom kojim ih unosite, a možete broj i sami unijeti ručno uz ograničenje da ne možete unijeti redni broj stavke koji postoji u listi već unijetih stavki. Ako obrišete neku stavku taj redni broj više neće postojati u listi, ali ga novounijetoj stavci možete dodijeliti ukoliko želite.

#### 1.4.2.3 Brisanje partije

Partija se briše klikom na dugme za brisanje u listi akcija u tabeli partija. Takođe, moguće je brisati sve partije odjednom klikom na odgovarajuće dugme. Nakon potvrde partija će biti obrisana.

| ŠIFRA POS<br>u izradi       | ТИРКА: 21029                   |                                              |                                          |                                                       |        |                     |
|-----------------------------|--------------------------------|----------------------------------------------|------------------------------------------|-------------------------------------------------------|--------|---------------------|
| ZAGLAVLJE<br>osnovni podaci | USLOVI<br>za učešće u postupku | KRITERIJUMI<br>za izbor najpovoljnije ponude | SPECIFIKACIJA<br>tehničke karakteristike | DOKUMENTI PRISTI<br>objavljeni u postupku prava i uli | UP FA  | <b>ZE</b><br>stupku |
| PARTIJE                     | vrijednost bez PDV             | (                                            | 🗊 Obriši sve partije                     | + Dodaj novu partiju                                  |        | Jnos iz Excel fajla |
| PARTIJE                     |                                |                                              |                                          | PROCIJENJENA<br>VRIJEDNOST BEZ PDV                    | STAVKE |                     |
| 1 Hljeb                     |                                |                                              |                                          | 700 EUR                                               | ≔      | r 🔟                 |
| 2 Mlijeko i n               | nliječni proizvodi             |                                              |                                          | 1.400 EUR                                             | ≔      | C İ                 |
| 3 Prehramb                  | eni proizvodi                  |                                              |                                          | 1.900 EUR                                             | ≔      | 2 1                 |
|                             |                                |                                              |                                          |                                                       |        |                     |

### 1.4.2.4 Brisanje stavke

Stavka se briše klikom na dugme za brisanje u listi akcija u tabeli stavki za određenu partiju. Takođe, moguće je brisati sve stavke odjednom klikom na odgovarajuće dugme – Obriši sve stavke. Nakon potvrde stavka će biti obrisana.

| OPIS PREDMETA NABAVKE BITNE KARAKTERISTIKE PREDMETA NABAVKE KOLIČINA | avku |
|----------------------------------------------------------------------|------|
|                                                                      |      |
| 1 Meso Juneći but bez kosti, sviježi komad od 1kg 0,45 kg            | Û    |
| 2 jos mesa da je ukusno 12,54 kg                                     | Û    |
| 3 opet jos msa pile 3 kg                                             | ⑪    |

### 1.4.2.5 Izmjena partije

Partija se može izmijeniti klikom na dugme za izmjenu u listi akcija u tabeli partija. Nakon unosa novih podataka potrebno je da kliknete na dugme "Sačuvaj".

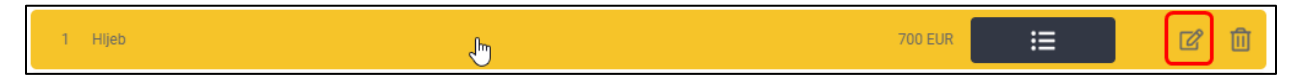

| IZMJENA F                                                                                                    | PARTIJE                                                                                                    |         |           | A  |
|----------------------------------------------------------------------------------------------------|----------------------------------------------------------------------------------------------------|---------|-----------|----|
| Redni broj<br>1                                                                                                    | Procijenjena vrijednost<br>700                                                                                                    |         | EUR       | •  |
| <sup>Opis</sup><br>Hljeb                                                                                                    |                                                                                                    |         |           | 11 |
| Ugovor se p                                                                                                    | ootpisuje na procijenjenu vrijednost                                                                                                    |         |           |    |
| USLOVI / K<br>koji se odnose                                                                                                    | KRITERIJUMI<br>na odabranu partiju                                                                                                    |         |           |    |
| U postupku j<br>drugi akt za o<br>zakonom. Isj<br>dozvole, licer<br>izjašnjenju U<br>postupku jav<br>drugi akt u sl<br>Rješenje za o<br>registar prim<br>povrće na ter | avne nabavke može da učestvuje samo ponuđač koji ima dozvolu, licencu, odobrenje ili<br>obavljanje djelatnosti koja je predmet javne nabavke, ukoliko je propisan posebnim<br>ounjenost obaveznih uslova dokazuje se dostavljanjem dokaza o posjedovanju važeće<br>nce, odobrenja, odnosno drugog akta izdatog od nadležnog organa i to: Shodno<br>prave za bezbjednost hrane, veterine i fitosanitarne poslove, ponuđači u predmetnom<br>ne nabavke, dužni da dostave slijedeće dokaze (dozvole, licence, odobrenja odnosno<br>kladu sa zakonom i dr.): - Partija VI- Sviježe voće i povrće - Ponuđač treba da dostavi<br>obavljanje djelatnosti skladištenja i prodaja na veliko hrane i/ili Rješenje o upisu u<br>arnih proizvođača hrane biljnog porijekla (za fizička i pravna lica koja proizvode voće i<br>ritoriji Crne Gore), Rješenje za obavljanje djelatnosti prerade voća i povrća. | uslov   | 2         |    |
| U postupku j<br>drugi akt za o<br>zakonom. Isj<br>dozvole, licei<br>izjašnjenju U<br>postupku jav                                                                      | avne nabavke može da učestvuje samo ponuđač koji ima dozvolu, licencu, odobrenje ili<br>obavljanje djelatnosti koja je predmet javne nabavke, ukoliko je propisan posebnim<br>ounjenost obaveznih uslova dokazuje se dostavljanjem dokaza o posjedovanju važeće<br>nce, odobrenja, odnosno drugog akta izdatog od nadležnog organa i to: Shodno<br>prave za bezbjednost hrane, veterine i fitosanitarne poslove, ponuđači u predmetnom<br>ne nabavke, dužni da dostave slijedeće dokaze (dozvole, licence, odobrenja odnosno                                                                                                    | uslov   | 2         |    |
|                                                                                                    | ×                                                                                                    | Zatvori | 🗑 Sačuvaj |    |

# 1.4.2.6 Izmjena stavke

Stavka se može izmijeniti klikom na dugme za izmjenu u listi akcija u tabeli stavki za određenu partiju. Nakon unosa novih podataka potrebno je da kliknete na dugme "Sačuvaj".

| IZMJENA STAVKE                                       |        |     |                       |    |  |
|------------------------------------------------------|--------|-----|-----------------------|----|--|
| Redni broj<br>1                                      |        |     |                       |    |  |
| Opis predmeta nabavke<br>Hljeb                       |        |     |                       |    |  |
|                                                      |        |     |                       | 11 |  |
| Bitne karakteristike predmeta nabavke<br>ražani 300g |        |     |                       |    |  |
|                                                      |        |     |                       | // |  |
| Količina<br>100                                      |        |     | Jedinica mjere<br>kom |    |  |
|                                                      | 🗙 Zatv | ori | ලි Sačuvaj            |    |  |

# 1.4.3 Unos specifikacije iz Excel fajla

Tehničke karakteristike ili specifikacije predmeta javne nabavke, odnosno predmjer radova možete unaprijed pripremiti u Excel fajlu i unijeti ih odatle klikom na dugme "Unos iz Excel fajla". Excel fajl unosite u nekoliko koraka:

- 1. Šablon fajla koji je potrebno popuniti možete preuzeti sa linka obeleženog na slici.
- 2. Kada popunite fajl i sačuvate ga na svom računaru, potrebno je da ga uvezete klikom na dugme "Pronađi".
- 3. Nakon što pronađete i odaberete željeni fajl potrebno je da kliknete dugme "Sačuvaj".
- 4. Ukoliko sve prođe bez greške, specifikacija će se pojaviti u tabeli, a ukupna procenjena vrednost bez PDV-a biće automatski izračunata i prikazana.

| UNOS IZ EXCEL FAJLA                 |             |
|-------------------------------------|-------------|
| Fajl                                | Q Pronađi 2 |
| Preuzmi Excel šablor <b>ovde. 1</b> | 2           |
| 🗙 Odustani                          | ල Sačuvaj 3 |

| ZAGLAVLJE USLOVI KRITERIJUMI SPECIFIKACIJA   onowni podaci za učešće u postupku za izbor najpovoljnje ponude SPECIFIKACIJA   DOKUMENTI prava i uloge u postupku   TEHNIČKE KARAKTERISTIKE ILI SPECIFIKACIJE PREDMETA JAVNE NABAVKE, ODNOSNO Precipenjena vrijednost plana 87.795 EUR Ugovor se potpisuje na procijenjenu vrijednost EUR  Dokršiš sve stavke Procipenjena vrijednost Construction of the state of the state of |
|----------------------------------------------------------------------------------------------------|
| TEHNIČKE KARAKTERISTIKE ILI SPECIFIKACIJE PREDMETA JAVNE NABAVKE, ODNOSNO   Predmjer vrijednost st.   B7.795 EUR    Procijenjena vrijednost     @ Ugovor se potpisuje na procijenjenu vrijednost      STAVKE   @ Obriši sve stavke  # Tehnička specifikacija  @ Unos iz excel fajla                                                                                                    |
| Procijenjena vrijednost         40.000,00         □ Ugovor se potpisuje na procijenjenu vrijednost         STAVKE         ① Obriši sve stavke         + Tehnička specifikacija         Unos iz excel fajla                                                                                                    |
| Ugovor se potpisuje na procijenjenu vrijednost  STAVKE  Obriši sve stavke + Tehnička specifikacija Unos iz excel fajla                                                                                                    |
| STAVKE 🗇 Obriši sve stavke + Tehnička specifikacija 🖸 Unos iz excel fajle                                                                                                    |
|                                                                                                    |
| OPIS PREDMETA NABAVKE BITNE KARAKTERISTIKE PREDMETA NABAVKE KOLICINA                                                                                                    |
| Usluge rezervacije za povratnu 1 Cijena<br>1 kartu na relaciji Podgorica/Tivat - Ekonomska klasa usluge<br>Beograd rezervacije                                                                                                    |
| Usluge rezervacije za povratnu 1 Cijena<br>2 kartu na relaciji Podgorica/Tivat - Ekonomska klasa usluge<br>Region rezervacije                                                                                                    |
| 3     Usluge rezervacije za povratnu<br>kartu na letovima ka Evropi     1 Cijena       4     Usluge     Usluge       7     rezervacije                                                                                                    |
| Usluge rezervacije za povratnu 1 Cijena<br>4 kartu na interkontinentalnim Ekonomska klasa usluge 📝<br>letovima rezervacije                                                                                                    |
| 5 Usluge iznajmljivanja vozila 1 Cijena<br>usluge []<br>rezervacije                                                                                                    |
| 6 Usluge rezervacije hotela 1 Cijena<br>usluge <b>r</b> ezervacije hotela <b>1</b> Cijena<br>usluge <b>1</b> Cijena<br>usluge <b>1</b> Cijena<br>usluge <b>1</b> Cijena                                                                                                    |

# 1.5 Objavljivanje dokumenata u okviru postupka javne nabavke

Dokumenti u okviru postupka javne nabavke objavljuju se u okviru sekcije "Dokumenti" klikom na dugme "Novi dokument". Nakon toga potrebno je da izaberete tip dokumenta i da dodate jedan ili više priloga. Na raspolaganju Vam je i polje za unos neobavezne napomene, u koje možete unijeti proizvoljan tekst.

| ŠIFRA POS<br>u izradi       | STUPKA: 21030                  |                                              |                                          |                                    |                          |                    |
|-----------------------------|--------------------------------|----------------------------------------------|------------------------------------------|------------------------------------|--------------------------|--------------------|
| ZAGLAVLJE<br>osnovni podaci | USLOVI<br>za učešće u postupku | KRITERIJUMI<br>za izbor najpovoljnije ponude | SPECIFIKACIJA<br>tehničke karakteristike | DOKUMENTI<br>objavljeni u postupku | PRISTUP<br>prava i uloge | FAZE<br>u postupku |
| OBJAVLJE                    | NI DOKUMENTI                   |                                              |                                          |                                    |                          | + Novi dokument    |
|                             |                                | NOVI DOKUMENT                                |                                          |                                    |                          |                    |
|                             |                                | Tip dokumenta                                |                                          |                                    | •                        |                    |
|                             |                                | Napomena                                     |                                          |                                    |                          |                    |
|                             | 1                              | @ Dodaj fajlove                              |                                          |                                    |                          |                    |
|                             |                                |                                              | 🗙 Odustani                               | ලි Sačuvaj                         |                          |                    |

Napomena: Skup vrsta dokumenata ponuđen u okviru padajuće liste zavisi od izabrane vrste postupka.

**Napomena**: Dok je postupak **u izradi** unijete dokumente možete brisati klikom na odgovarajuće dugme u listi dokumenata. Takođe, možete brisati i **pojedinačne priloge** u okviru nekog dokumenta. Ove opcije nisu na raspolaganju ukoliko je postupak objavljen.

# 1.6 Prava pristupa

### 1.6.1 Dodeljivanje prava pristupa

Prava pristupa u okviru postupka javne nabavke možete dodeliti i korisnicima koji ne pripadaju Vašoj organizaciji. Ova prava dodeljuju se u okviru sekcije "Pristup" klikom na dugme "Dodaj". Nakon toga, u novootvorenom prozoru, potrebno je da pronađete i izaberete korisnika i ulogu koju mu dodeljujete.

Na ovaj način u postupak javne nabavke dodajete supervizora (npr. inspektora za javne nabavke, komisiju za kontrolu postupaka...) koji ima posebna prava u okviru postupka.

Korisnika tražite odabirom uloge iz padajućeg menija, a zatim unosom imena i/ili prezimena ili delova imena i/ili prezimena u za to predviđeno polje. Pretragu pokrećete klikom na odgovarajuće dugme.

| PRETRAGA                                                  |                       |         |      |
|-----------------------------------------------------------|-----------------------|---------|------|
| Uloga<br>Supervizor <b>1</b> -                            | Ime i prezime ili dio | 2       | Q 3  |
| REZULTATI PRETRAGE<br>Nisu pronađeni korisnici po zadatim | Ime i prezime ili dio | 2       |      |
|                                                           |                       | 🗙 Odust | iani |

| PRETRAGA                       |                                 |                |                       |            |
|--------------------------------|---------------------------------|----------------|-----------------------|------------|
| <sup>Uloga</sup><br>Supervizor | me i prezir<br>▼ <u>supervi</u> | ne ili dio     |                       | Q          |
| REZULTATI PRE                  | TRAGE                           |                |                       |            |
| KORISNIČKO IME                 | IME                             | PREZIME        | INSTITUCIJA           |            |
| Supervisor1Ca1                 | Supervisor Jedan                | User Jedan     | CaCompany2            | +          |
| userSupervisor3                | supervisorFirst                 | supervisorLast | test ca org           | +          |
| calsupervizor                  | Supervizorni                    | Clan           | CaCompany1Supervisory | +          |
|                                |                                 |                |                       | 20         |
|                                |                                 |                |                       |            |
|                                |                                 |                |                       |            |
|                                |                                 |                |                       |            |
|                                |                                 |                |                       |            |
|                                |                                 |                |                       | 🗙 Odustani |

**Napomena**: Od odabrane uloge zavisi skup korisnika koji će pretraga da uzme u obzir, npr. ako izaberete ulogu "Supervizor", pretraga će u obzir uzeti samo korisnike sistema koji se nalaze u registru supervizora.

# 1.6.2 Ukidanje prava pristupa

Dodeljena prava pristupa u postupku ukidaju se klikom na dugme za brisanje prava pristupa, koje je dostupno u listi akcija za odabrani red u tabeli dodeljenih prava pristupa.

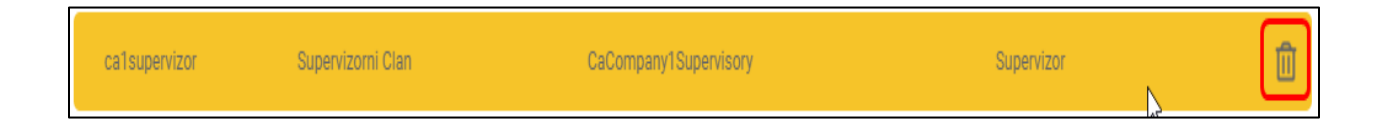

# 1.7 Faze

U okviru standardnih postupaka javnih nabavki, u skladu sa Zakonom o javnim nabavkama, svaka "faza" koja se nalazi u ovoj sekciji, predstavlja jednu fazu u (jednofaznom ili višefaznom) postupku. U slučaju specijalnih tehnika nabavki (npr. dinamički sistem nabavki, aukcije i sl.), faza može da predstavlja i mini tender, jedan krug aukcije ili nešto treće.

Faza u ovom sistemu elektronskih nabavki, u širem smislu, jeste logička cjelina koja predstavlja realizaciju konkretnog podskupa (ili celog skupa) uslova, kriterijuma i/ili specifikacije postupka, u nekom vremenskom periodu. Faza može biti dostupna javno ili samo određenim ponuđačima.

Na primer, faze mogu biti:

- Faza u kojoj se podnose prijave za učešće u postupku kvalifikacione faze (npr. Poziv za nadmetanje u višefaznim postupcima. Ovo je faza koja sadrži samo uslove za učešće).
- Faza u kojoj već prethodno kvalifikovani ponuđači podnose ponude (npr. Poziv za podnošenje ponuda u višefaznim postupcima. Ova faza sadrži kriterijume za izbor najpovoljnije ponude i zahteva finansijski dio ponude).
- Faza u kojoj se odgovara na uslove, kriterijume i daje finansijska ponuda (npr. Poziv za nadmetanje u otvorenom postupku).

# 1.7.1 Unos nove faze

Nova faza se dodaje u postupak javne nabavke klikom na dugme "Nova faza postupka" u okviru sekcije "faze". Nakon klika na to dugme bićete preusmereni na formu za unos nove faze. Na ovoj formi omogućen je unos samo osnovnih podataka o fazi sve do inicijalnog čuvanja unijetih podataka. Nakon toga sve sekcije postaju dostupne, a sačuvana faza je u statusu "u izradi".

|   | ŠIFRA POSTUP<br>u toku      | KA: 10821 |  |                                    |                          |                    |      |   |
|---|-----------------------------|-----------|--|------------------------------------|--------------------------|--------------------|------|---|
| < | ZAGLAVLJE<br>osnovni podaci |           |  | DOKUMENTI<br>objavljeni u postupku | PRISTUP<br>prava i uloge | FAZE<br>u postupku | кс   | > |
|   | FAZE                        |           |  | Ş                                  | + 1                      | Nova faza postu    | ıpka | ] |

Napomena: Nova faza može se dodati samo u postupku koji je u izradi ili je u toku.

### 1.7.1.1 Osnovni podaci o fazi

U ovoj sekciji potrebno je da unesete sve obavezne podatke. Neki podaci se mogu proizvoljno unijeti dok je faza u izradi (kao npr. datumi), a njihova ispravnost i usaglašenost za Zakonom biće proverena kada pokušate da objavite fazu.

• **Vrsta faze** – izbor vrste faze iz padajuće liste. Skup ponuđenih vrsta faze zavisi od vrste postupka.

- Opis u ovo polje unosi se slobodan tekst koji predstavlja kratak opis ("naziv") faze koji Vam služi za kasnije lakše snalaženje
- **Ova faza sadrži uslove** indikator da ova faza treba da sadrži podskup uslova ili sve uslove navedene u okviru postupka
- **Ova faza sadrži kriterijume** indikator da ova faza treba da sadrži podskup kriterijuma ili sve kriterijume navedene u okviru postupka
- **Ova faza zahtijeva finansijski dio ponude** indikator da ponude pristigle u ovoj fazi postupka treba da sadrže finansijski dio
- U ovoj fazi postupka postoji rangiranje po uslovima indikator da u ovoj fazi postupka postoji rangiranje po uslovima na osnovu čega se samo prvih N rangiranih ponuđača kvalifikuje da ide u narednu fazu postupka. <u>Ovaj indikator ne postoji u okviru otvorenog postupka i omogućen je jedino u slučaju da faza sadrži samo uslove (kvalifikaciona faza).</u>
- Uključi prethodno kvalifikovane ponuđače indikator da će u ovoj fazi učestvovati samo prethodno kvalifikovani ponuđači. Izborom ove opcije omogućava se izbor iz padajućeg menija opisanog u nastavku.
- Faza postupka u kojoj su se kvalifikovali ponuđači izbor iz liste faza u postupku. Ovde se bira faza u kojoj su se kvalifikovali ponuđači koji će biti pozvani da učestvuju u ovoj fazi. U listi faza biće ponuđene samo faze:
  - koje maju bar jednu podnijetu ponudu
  - kod kojih je završena evaluacija tih faza
  - koje imaju status "Okončana"
- **Datumi** skup polja za izbor datuma i vremena za svaki rok u okviru ove faze postupka u skladu sa tenderskom dokumentacijom

**Napomena**: Ukoliko je izabrana opcija "*U ovoj fazi postupka postoji rangiranje po uslovima*", sistem će u trenutku kada pokušate da objavite fazu proveriti da li ste ispravno uključili u fazu <u>barem jedan</u> uslov koji je obilježen atributom "*Koristi se za rangiranje*".

# 1.7.1.2 Faza u otvorenom postupku javne nabavke

U otvorenom postupku javne nabavke u sistemu postoje dvije opcije izbora faze:

- 1. Prva faza poziv za nadmetanje
- 2. Druga faza provjera tačnosti izjave privrednog subjekta

**Napomena**: *Poziv za nadmetanje* u okviru **otvorenog postupaka** je faza koja mora da sadrži uslove, sadrži kriterijume i zahtijeva specifikaciju predmeta nabavke.

Prva faza – poziv za nadmetanje predstavlja objavu kreiranog postupka sa svim uslovima, kriterijumima I tehničkom specifikacijom.

| snovni podaci                      |                                                 |   |     |                             |               |
|------------------------------------|-------------------------------------------------|---|-----|-----------------------------|---------------|
|                                    | ODACI                                           |   | D   | ATUMI                       |               |
| _                                  |                                                 |   |     | ] Datum objave isti kao u p | ostupku       |
| Poziv za nadme<br>Provjera tačnost | tanje<br>ti izjave                              |   |     | Datum objave                | ė             |
| Opis                               |                                                 |   | r i |                             |               |
|                                    |                                                 |   |     | Početak podnošenja          | t             |
|                                    |                                                 |   |     | ] Podnošenje nije vremens   | ki ograničeno |
| Ova faza post                      | tupka sadrži uslove<br>tupka sadrži kriterijume |   |     | Kraj podnošenja             | <b></b>       |
| Ova faza zaht                      | ijeva finansijski dio ponude                    |   |     |                             |               |
|                                    | dno kvalifikovane ponuđače                      |   |     | ] Isti kao kraj podnošenja  |               |
| Uključi pretho                     |                                                 | ÷ |     | Datum otvaranja             | ė             |
| Uključi pretho                     | u kojoj su se kvalifikovali ponuđači            |   |     |                             |               |

### 1.7.1.3 Uslovi, kriterijumi i tehnička specifikacija

U slučaju da se **predmet javne nabavke nabavlja kao cjelina**, ovi podaci se unose u okviru sekcije (taba) "uslovi i kriterijumi".

U slučaju da se **predmet javne nabavke nabavlja po partijama** ovi podaci se unose u okviru sekcije (taba) "partije".

Slika jedne i druge forme data je ispod, a pravila popunjavanja ove forme odnose se na oba slučaja, s tim što se u slučaju nabavke po partijama opisani podaci unose za svaku partiju posebno.

| ŠIFRA POS<br>u izradi       | ТИРКА: 10817                                                       |                                                                                                    |                                                                         |                                                                             |                                      | 6          |
|-----------------------------|--------------------------------------------------------------------|----------------------------------------------------------------------------------------------------|-------------------------------------------------------------------------|-----------------------------------------------------------------------------|--------------------------------------|------------|
| ZAGLAVLJE<br>osnovni podaci | USLOVI I KRITERIJ<br>u ovoj fazi postupka                          | UMI UČESNICI<br>u ovoj fazi postupka                                                                           | KOMISIJA<br>prava i uloge                                               | UGOVORI<br>u ovoj fazi postupka                                             | KOMUNIKACIJA<br>u ovoj fazi postupka |            |
| USLOVI ZA                   | UČEŠĆE U POST                                                      | UPKU                                                                                                    |                                                                         |                                                                             |                                      |            |
| RBR                         | OPIS                                                               |                                                                                                    |                                                                         |                                                                             | TIP USLOVA                           |            |
| Ξ 1                         | Dokaz o registraciji i<br>licima ponuđača                          | zdatog od organa nadležnog za reg                                                                              | istraciju privrednih su                                                 | bjekata sa podacima o ovl                                                   | lašćenim Obavezni uslovi             |            |
| <b>≡</b> 2                  | Dokaz izdat od orga<br>obračunate i izvršen<br>skladu sa propisima | na nadležnog za poslove poreza (dr.<br>e sve obaveze po osnovu poreza i d<br>Crne Gore, odnosno propisima drža | žavne i lokalne uprav<br>loprinosa do 90 dana<br>ave u kojoj ponuđač ir | e) da su uredno prijavljene,<br>prije dana javnog otvaranja<br>na sjedište. | ,<br>a ponuda, u Obavezni uslovi     |            |
|                             | MI ZA IZBOR NAJ<br>je nosi:                                        | IPOVOLJNIJE PONUD<br>BROJ BODOVA KOJI NOSE:                                                                    | )E<br>ukupn                                                             | 0                                                                           |                                      |            |
| 70                          |                                                                    | 30                                                                                                    | 30<br>Max: 30                                                           |                                                                             |                                      |            |
| OPIS                        |                                                                    |                                                                                                    |                                                                         |                                                                             | NAČIN BODOVANJA                      | BR. BODOVA |
| 1 Broj re                   | ferenci na vršenju usluga or                                       | ganizovanja putovanja.                                                                                         |                                                                         |                                                                             | Relativno                            | 30         |
|                             |                                                                    |                                                                                                    |                                                                         |                                                                             |                                      |            |

| ŠIFRA<br>u izradi       | A POSTUPKA: 21029                  |                                  |                           |                                 |  |
|-------------------------|------------------------------------|----------------------------------|---------------------------|---------------------------------|--|
| ZAGLAVL<br>osnovni poda | JE PARTIJE<br>u ovoj fazi postupka | UČESNICI<br>u ovoj fazi postupka | KOMISIJA<br>prava i uloge |                                 |  |
| PARTI                   | JE NA KOJE SE FAZ/                 | A POSTUPKA OI                    | DNOSI                     |                                 |  |
| RBR                     | OPIS PARTIJE                       |                                  |                           | PROCIJENJENA VRIJEDNOST BEZ PDV |  |
| 1                       | Hljeb                              |                                  |                           | 700 EUR                         |  |
| 2                       | Mlijeko i mliječni proizvodi       |                                  |                           | 1.400 EUR                       |  |
| 3                       | Prehrambeni proizvodi              |                                  |                           | 1.900 EUR                       |  |
|                         |                                    |                                  |                           |                                 |  |
|                         |                                    |                                  |                           |                                 |  |

U slučaju da se **predmet javne nabavke nabavlja po partijama** u okviru sekcije "partije", klikom na dugme u tabeli partija, potrebno je svaku partiju (koja je već unijeta na nivou postupka) eksplicitno uključiti u fazu. Ukoliko je partija već uključena u fazu, klikom na ovo dugme partiju možete isključiti iz faze.

Ovaj postupak se realizuje na ovaj način iz sledećih razloga:

- zbog postupka raspodjele bodova na finansijski dio i ostale kriterijume koji se u opštem slučaju može razlikovati od partije do partije i od faze do faze;
- zbog raspodele bodova na pojedinačne kriterijume, jer u opštem slučaju različite partije mogu imati i različit broj kriterijuma (postoje kriterijumi specifični samo za pojedine partije) i različitu raspodelu bodova za kriterijume (npr. za partiju 1 kriterijumi 1 i 2 nose po 20 bodova a za partiju 2 kriterijumi 1, 2 i 3 nose po 10 bodova);
- zbog potencijalno različitog prioriteta uslova za različite partije, ukoliko postoji rangiranje po uslovima.

| ŠIFRA<br>u izradi       | ŠIFRA POSTUPKA: 21029<br>u izradi |                                  |                           |                                 |                                      |               |  |  |  |
|-------------------------|-----------------------------------|----------------------------------|---------------------------|---------------------------------|--------------------------------------|---------------|--|--|--|
| ZAGLAVL<br>osnovni poda | E PARTIJE<br>u ovoj fazi postupka | UČESNICI<br>u ovoj fazi postupka | KOMISIJA<br>prava i uloge | UGOVORI<br>u ovoj fazi postupka | KOMUNIKACIJA<br>u ovoj fazi postupka |               |  |  |  |
|                         | E NA KOJE SE FAZ                  | A POSTUPKA OI                    | DNOSI                     |                                 | PROCLIEN. JENA VRLIEF                | DNOST BEZ PDV |  |  |  |
| 1                       | Hljeb                             | վիդ                              |                           |                                 |                                      | 700 EUR       |  |  |  |
| 2                       | Mlijeko i mliječni proizvodi      | $\sim$                           |                           |                                 |                                      | 1.400 EUR     |  |  |  |
| 3                       | Prehrambeni proizvodi             |                                  |                           |                                 |                                      | 1.900 EUR     |  |  |  |
|                         |                                   |                                  |                           |                                 |                                      |               |  |  |  |

Pravila popunjavanja ove forme i posebne napomene:

- Ukoliko faza sadrži uslove, a postupak je takav da postoji rangiranje ponuda po uslovima (faza kvalifikacije), prioritet uslova se može definisati promenom redosleda uslova u tabeli.
- Ukoliko faza ne sadrži uslove, ova sekcija će sadržati samo kriterijume.
- Ukoliko faza ne sadrži kriterijume, ova sekcija će sadržati samo uslove.
- Ukoliko faza zahteva finansijski dio ponude, a ne sadrži (dodatne) kriterijume, cena će nositi 100 bodova.
- Ukoliko faza ne zahteva finansijski dio ponude, ali sadrži ostale kriterijume, oni će nositi 100 bodova.

| USL(<br>za učešće u | DVI<br>postupku                                                                                                    | KRITERIJUMI<br>za izbor najpovoljnije ponude                                                                                                    |                        |                                        |              |   |
|---------------------|----------------------------------------------------------------------------------------------------|----------------------------------------------------------------------------------------------------|------------------------|----------------------------------------|--------------|---|
|                     | OPIS                                                                                                    |                                                                                                    | VAŽI ZA SVE<br>PARTIJE | TIP USLOVA                             | UKLJUČEN     | Â |
| 1                   | U postupku ji<br>drugi akt za o<br>zakonom. Isj<br>dozvole, licer<br>Uprave za be<br>nabavke, duž<br>zakonom i dr<br>djelatnosti sl<br>hrane biljnog<br>Rješenje za o | avne nabavke može da učestvuje samo ponuđač koji ima dozvolu, licencu, odobrenje ili<br>obavljanje djelatnosti koja je predmet javne nabavke, ukoliko je propisan posebnim<br>punjenost obaveznih uslova dokazuje se dostavljanjem dokaza o posjedovanju važeće<br>nce, odobrenja, odnosno drugog akta izdatog od nadležnog organa i to: Shodno izjašnjenju<br>zbjednost hrane, veterine i fitosanitarne poslove, ponuđači u predmetnom postupku javne<br>ini da dostave slijedeće dokaze (dozvole, licence, odobrenja odnosno drugi akt u skladu sa<br>): - Partija VI- Sviježe voće i pu,če - Ponuđač treba da dostavi Rješenje za obavljanje<br>kladištenja i prodaja na veliko hrane (vili Rješenje o upisu u registar primarnih proizvođača<br>porijekla (za fizička i pravna lica koja proizvode voće i povrće na teritoriji Crne Gore),<br>bavljanje djelatnosti prerađe voća i povrća. | Ne                     | Uslovi za<br>obavljanje<br>djelatnosti |              |   |
| ≡ 2                 | U postupku ji<br>drugi akt za ć<br>zakonom. Isj<br>dozvole, licer<br>Uprave za be<br>nabavke, duž<br>zakonom i dr<br>obavljanje dj<br>djelatnosti sl                  | avne nabavke može da učestvuje samo ponuđač koji ima dozvolu, licencu, odobrenje ili<br>obavljanje djelatnosti koja je predmet javne nabavke, ukoliko je propisan posebnim<br>punjenost obaveznih uslova dokazuje se dostavljanjem dokaza o posjedovanju važeće<br>nec, odobrenja, odnosno drugog akta izdatog od nadležnog organa i to: Shodno izjašnjenju<br>zbjednost hrane, veterine i fitosanitarne poslove, ponuđači u predmetnom postupku javne<br>ini da dostave slijedeće dokaze (dozvole, licence, odobrenja odnosno drugi akt u skladu sa<br>:): - Partija I – Sviježe meso i mesne prerađevine -Ponuđač treba da dostavi Rješenje za<br>elatnosti klanje i/ili rasjecanja mesa i/ili preradu mesa i/ili Rješenje za obavljanje<br>kladištenja i prodaja na veliko hrane.                                                                                                    | Ne                     | Uslovi za<br>obavljanje<br>djelatnosti | V            |   |
| ≡ 3                 | Period važen                                                                                                    | ia nonude ie 120 dana od dana iavnog ofvarania nonuda                                                                                                    | Da                     | Period<br>važenia                      | $\checkmark$ | - |
|                     |                                                                                                    |                                                                                                    | 🗙 Zatvo                | ri 👘                                   | 🗑 Sačuvaj    |   |

| USLOVI<br>za učešće u postupku                                                                                                    | KRITERIJUMI<br>za izbor najpovoljnije ponude                                                                                                    |                                                                                                    |                        |                    |            |           |
|----------------------------------------------------------------------------------------------------|----------------------------------------------------------------------------------------------------|----------------------------------------------------------------------------------------------------|------------------------|--------------------|------------|-----------|
| BROJ BODOVA KOJE NOSI:                                                                                                    | BROJ BODOVA KOJI NOSE:                                                                                                    | UKUPNO                                                                                                    |                        |                    |            |           |
| 63                                                                                                    | 37                                                                                                    | <b>37</b><br>Max: 37                                                                                                    |                        |                    |            |           |
| OPIS                                                                                                    |                                                                                                    |                                                                                                    | VAŽI ZA SVE<br>PARTIJE | NAČIN<br>BODOVANJA | BR. BODOVA | UKLJUČEN  |
| ukus proizvoda – (24 bod<br>će se dodeljivati po sljeđe<br>orijentir za bodovanje: 0 b<br>ukus 1 bod – osjeća se bl<br>boda – prejaka ili jednost<br>neutralan ukus (bez ikakv<br>potpunosti zadovoljava če | (a) Prilikom vrednovanja proizvoda po ovom segmen<br>ćim negativnim specifičnostima koje se izdvajaju pr<br>odova – više različitih ispod navedenih manjkavosti,<br>laga prisutnost ukusa koji nije karakterističan za ocje<br>rana začinjenost 3 boda – preslan ili nedosoljen proi<br>og ukusa) 10 bodova – zadovoljavajući ukus 24 bod<br>ulo ukusa | tu kvaliteta ocjene<br>likom probanja kao<br>ustajao ili pokvaren<br>njivani proizvod 2<br>zvod 4 boda –<br>a – ukus koji u | Da                     | Apsolutno          | 15         |           |
| Rok isporuke roba (u dani                                                                                                    | ima).                                                                                                    |                                                                                                    | Da                     | Relativno          | 22         |           |
|                                                                                                    |                                                                                                    |                                                                                                    |                        | 🗙 Zatvori          | 3          | ₿ Sačuvaj |

### 1.7.1.4 Učesnici u fazi postupka

Faza u postupku javne nabavke može biti dostupna svim ponuđačima, a može biti dostupna samo pozvanim ponuđačima. Ovo zavisi od:

- vrste postupka;
- podatka da li su u fazu pozvani samo određeni ponuđači.

Za sve postupke, osim pregovaračkog postupka bez prethodnog objavljivanja poziva za nadmetanje, faza postupka biće vidljiva svim ponuđačima ako ne postoji bar jedan ponuđač eksplicitno naveden u ovoj listi. **Ukoliko ova lista sadrži jednog ili više ponuđača, faza će biti dostupna samo njima**. U slučaju pregovaračkog postupka bez prethodnog objavljivanja poziva za nadmetanje, svaka faza je dostupna samo ponuđačima eksplicitno navedenim u ovoj listi.

Ponuđači se u listu dodaju klikom na dugme "dodaj novog ponuđača" nakon čega se otvara forma za pretragu i odabir ponuđača.

| PRETRAGA PONUĐAČA                            |                |           |
|----------------------------------------------|----------------|-----------|
| Svi 💌                                        | Naziv<br>softw | Q         |
| REZULTATI PRETRAGE                           |                |           |
| NAZIV                                        | E-MAIL         |           |
| Software studio of excelence                 |                |           |
| ODABRANI PONUĐAČI<br>Nema odabranih ponuđača | X Zatvori      | B Sačuvaj |

Napomena: Ukoliko se predmet javne nabavke nabavlja po partijama, ova opcija neće biti dostupna sve dok u fazu ne uključite barem jednu partiju.

Ukoliko se **predmet javne nabavke nabavlja po partijama**, svaka partija koja je uključena u fazu nalaziće se na ovoj formi. Postoji dugme "Dodaj novog ponuđača " za sve partije kao i za svaku partiju posebno.

| GLAVLJE PARTIJE                            | UČESNICI             | KOMISIJA      | UGOVORI | KOMUNIKACIJA            |                                                   |      |
|--------------------------------------------|----------------------|---------------|---------|-------------------------|---------------------------------------------------|------|
| ovni podaci u ovoj fazi postupka           | u ovoj fazi postupka | prava i uloge |         |                         |                                                   |      |
| ČESNICI<br>—<br>ARTIJE                     |                      |               |         |                         | + Dodaj novog ponuć                               | fača |
| Br. Opis<br>1 Hljeb                        |                      |               |         |                         | Procijenjena vrijednost bez PDV<br><b>700 EUR</b> | ^    |
|                                            |                      |               |         |                         | + Dodaj novog ponuđača                            |      |
| NAZIV                                      |                      |               | E-MA    | AIL                     |                                                   |      |
| Software studio of excelence               |                      |               | dimitr  | ije.jevtic@smartwave.rs | 1                                                 | Û    |
| Br. Opis<br>2 Mlijeko i mliječni proizvodi |                      |               |         |                         | Procijenjena vrijednost bez PDV<br>1.400 EUR      | ~    |

Ponuđači će moći da daju ponude samo za partije za koje su pozvani, što je bitno u slučaju da se dodaju samo prethodno kvalifikovani ponuđači. U tom slučaju dugme "dodaj novog ponuđača" za sve partije daje listu samo onih ponuđača koji su se u prethodnoj fazi kvalifikovali za SVE partije. Dugme "dodaj novog ponuđača" za pojedinačnu partiju daje listu ponuđača koji su se kvalifikovali za tu partiju.

**Napomena**: Ukoliko dodate bar jednog ponuđača u listu, takva faza će biti dostupna samo ponuđačima eksplicitno navedenim u ovoj listi.

#### 1.7.1.5 Komisija za sprovođenje postupka javne nabavke

Novi član komisije se dodaje klikom na dugme "dodaj", nakon čega se otvara forma za pretragu korisnika. U ovoj formi potrebno je:

- 1. najpre ograničiti skup korisnika koji se pretražuje.
- 2. pronaći naručioca po nazivu ili delu naziva ova opcija je dostupna samo ukoliko se dodaju zaposleni nekog drugog naručioca.
- pronaći konkretnog korisnika po korisničkom imenu ili imenu i prezimenu (ukoliko unesete oba podatka sistem će tražiti samo korisnike koji ispunjavaju <u>OBA</u> kriterijuma, te vodite računa o ovom).
- 4. da kada unesete sve potrebne kriterijume kliknete na dugme za pretragu.
- 5. da odaberete ulogu korisnika u komisiji.
- 6. da u rezultatima pretrage kliknete dugme "+" u listi korisnika koje se nalazi na kraju reda sa željenim korisnikom.

Ponovite navedeni postupak za sve članove komisije, a zatim kliknite dugme "sačuvaj".

| ŠIFRA POSTU<br>u izradi     | JPKA: 21029                     |                                  |                           |                                 |                                      |         | 6       | 9 |
|-----------------------------|---------------------------------|----------------------------------|---------------------------|---------------------------------|--------------------------------------|---------|---------|---|
| ZAGLAVLJE<br>osnovni podaci | PARTIJE<br>u ovoj fazi postupka | UČESNICI<br>u ovoj fazi postupka | KOMISIJA<br>prava i uloge | UGOVORI<br>u ovoj fazi postupka | KOMUNIKACIJA<br>u ovoj fazi postupka |         |         |   |
| KOMISIJA ZA                 | A SPROVOĐEN                     | NJE POSTUPKA                     | JAVNE NABA                | AVKE                            |                                      |         | + Dodaj |   |
| Nema dodijeljenih           | prava pristupa                  |                                  |                           |                                 |                                      |         |         |   |
|                             |                                 |                                  |                           |                                 |                                      |         |         |   |
| PRETR                       | AGA                             |                                  |                           |                                 |                                      |         |         |   |
| Opseg korisi                | nika                            |                                  | 1                         |                                 |                                      |         | 3 0     | ו |
| Samo mo                     | ji zaposleni                    |                                  | 1 -                       | Pretraga n<br>Kucaite za pre    | aručilaca po na                      | azivu   | 20      | J |
| Korisničko ir               | me ili dio korisnio             | čkog imena                       | 2                         |                                 |                                      | -       |         | 7 |
| ca3user                     |                                 |                                  | J Ir                      | ne i prezime il                 | I dio                                | 3       |         | 4 |
| Uloga                       |                                 |                                  |                           |                                 |                                      |         | -       | ו |
| Ċlan eval                   | uacione kom                     | nisije                           |                           |                                 |                                      |         | 5 -     | J |
|                             |                                 |                                  |                           |                                 |                                      |         |         |   |
| REZULT                      | ATI PRE                         | TRAGE                            |                           |                                 |                                      |         |         |   |
| KORISN                      | IČKO IME                        |                                  | PREZIME                   | ORGA                            | NIZACIJA                             |         |         |   |
| INL                         |                                 |                                  |                           | B 411                           |                                      |         |         |   |
| ca3user                     | 1 Peta                          | ar                               | Marković                  | Ministarar                      | tarstvo rada i soci<br>ija           | ijalnog | +       |   |
| ca3user                     | 2 Petr                          | a                                | Marković                  | Minist<br>starar                | tarstvo rada i soci<br>ija           | ijalnog | +6      |   |
|                             |                                 |                                  |                           |                                 |                                      |         | _       |   |
|                             |                                 |                                  |                           |                                 |                                      |         |         |   |
|                             |                                 |                                  |                           |                                 |                                      |         |         |   |
|                             |                                 |                                  |                           |                                 |                                      |         |         |   |
|                             |                                 |                                  |                           |                                 | _                                    |         |         |   |
|                             |                                 |                                  |                           |                                 |                                      | × Od    | ustani  |   |

**Savet**: Ukoliko želite listu svih zaposlenih u Vašoj organizaciji, dovoljno je čim se otvori forma za pretragu da samo kliknete na dugme za pretragu bez promene bilo kog parametra.

**Napomena**: Komisija mora imati neparan broj članova, a minimalno 3, osim za jednostavne nabavke kod kojih je minimum 1 član. Komisija mora imati tačno jednog predsjednika.

**Napomena**: Komisija za sprovođenje postupka javne nabavke se u opštem slučaju može razlikovati u različitim fazama višefaznih postupaka. Sistem to omogućava na osnovu ovde opisanog načina formiranja komisije.

### 1.7.2 Brisanje faze

Faza se briše klikom na odgovarajuće dugme u listi akcija u odabranom redu liste faza u sekciji "faze".

| 1 Poziv za nadmetanje | POZIV ZA JAVNO NADMETANJE | ۲ <sup>m</sup> | • 2 🔟 |   |
|-----------------------|---------------------------|----------------|-------|---|
|                       |                           |                |       | • |

Napomena: Brisanje je moguće samo za faze koje imaju status "u izradi".

#### 1.7.3 Pregled faze

U sekciji "Faze", u listi faza klikom na bilo koji red otvara se prikaz odabrane faze. Alternativno možete kliknuti i na dugme za prikaz faze, koje je dostupno u listi akcija.

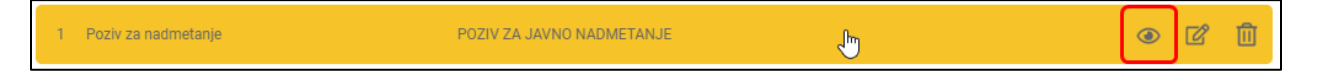

Prikaz faze sadrži sve podatke o odabranoj fazi, organizovane u odvojene sekcije radi preglednosti.

#### 1.7.4 Izmjena faze u izradi

Faza koja je u statusu "u izradi" može se izmjeniti klikom na dugme za izmjenu faze, koje je dostupno u listi akcija za odabrani red u tabeli faza. U takvoj fazi mogu se menjati svi podaci na način već opisan u ovom poglavlju.

| 1 Poziv za nadmetanje POZIV ZA JAVNO NADMETANJE | - | • [] |
|-------------------------------------------------|---|------|
|-------------------------------------------------|---|------|

### 1.7.5 Izmjena faze u toku

Faza koja je u statusu "u toku" može se izmjeniti klikom na dugme za izmjenu faze, koje je dostupno u listi akcija za odabrani red u tabeli faza.

| 1 Poziv za nadmetanje POZIV ZA JAVNO NADMETANJE | ٣ | • 7 |
|-------------------------------------------------|---|-----|
|-------------------------------------------------|---|-----|

U takvoj fazi mogu se menjati samo sledeći podaci:

- rokovi zadati u zaglavlju faze;
- članovi komisije za sprovođenje postupka javne nabavke (izmjena komisije nije moguća nakon otvaranja ponuda).

Napomena: Nakon što sačuvate ove izmjene, sistem generisati izveštaj "<u>Automatski generisan izvještaj</u> <u>o izmjenama i dopunama tenderske dokumentacije</u>". Ovaj dokument će biti automatski objavljen u okviru dokumenata objavljenih u postupku.

|            |                                                                                                    |                                                                           | DOKUMENTI P<br>objavljeni u postupku pr                                                                        | RISTUP<br>rava i uloge FAZE<br>u postupku | KOMUNIKACIJA<br>u postupku  |
|------------|----------------------------------------------------------------------------------------------------|---------------------------------------------------------------------------|----------------------------------------------------------------------------------------------------|-------------------------------------------|-----------------------------|
| MU         | NIKACIJA                                                                                                    |                                                                           |                                                                                                    |                                           | 🖾 Pošalji poruku            |
|            | od<br>Sistem<br>Za<br>Ministarstvo rada i socijalnog stara                                                                                                    | Vrsta poru<br>Zapisnik<br>anja                                            | <sup>ike</sup><br>« o otvaranju                                                                                | Datu<br>30.3                              | m i vrijeme<br>3.2020 12:00 |
|            | Od<br>Sistem<br>Za<br>Ministarstvo rada i socijalnog stara<br>Komunikacija vezana za<br>Postupak<br>Napomena<br>Automatski generisan izvještaj o iz<br>Prilozi<br><u>Prilozi</u> | Vrsta poru<br>Automa<br>tendersi<br>anja<br>zmjenama i dopunama tenderske | <sup>ike</sup><br>tski generisan izvještaj o izmji<br>ke dokumentacije<br>dokumentacije                        | Datu<br>enama i dopunama 25.              | m i vrijeme<br>2.2020 13:06 |
| $\bigcirc$ | od<br>Sistem<br><sup>Za</sup><br>ABC TRGOVINA DOO LESKOVAC                                                                                                    | Vrsta poru<br>Zapisnik                                                    | <sup>ike</sup><br><ootvaranju< td=""><td>Datu<br/>25.2</td><td>m i vrijeme<br/>2.2020 13:06</td></ootvaranju<> | Datu<br>25.2                              | m i vrijeme<br>2.2020 13:06 |

# 1.7.6 Zaustavljanje, poništavanje i okončavanje faze koja je u toku

Status faze koja je u toku se može izmjeniti klikom na dugme za izmjenu statusa faze, koje je dostupno u listi akcija za odabrani red u tabeli faza. Ova akcija dostupna je samo za faze koje su u statusu "u toku". Klikom na ovo dugme otvara se prozor za izmjenu statusa.

| 1 Poziv za nadmetanje POZIV ZA JAVNO NADMETANJE | <b>U</b> | 0 • 2 |
|-------------------------------------------------|----------|-------|
|-------------------------------------------------|----------|-------|

| - | Status                      |           |    |
|---|-----------------------------|-----------|----|
|   | Novi status<br>Zaustavljena |           | •  |
|   | Komentar                    |           |    |
|   |                             |           |    |
|   |                             |           | 11 |
|   | 🗙 Odustani                  | 🗸 Sačuvaj |    |

# 1.7.7 Nastavljanje zaustavljene faze

U fazi koja se nalazi u statusu "zaustavljena", obustavljene su sve dalje radnje u postupku do trenutka izmjene njenog statusa. U fazi koja je u ovom statusu, ulaskom u formu za izmjenu moguće je izmjeniti rokove zadate u okviru sekcije zaglavlje, na način opisan u poglavlju 1.7.5.

U opisanoj formi za izmjenu podataka, faza koja je zaustavljena može se vratiti u status "u toku" klikom na dugme "objavi", uz obavezno naveden komentar.

| ŠIFRA POS<br>zaustavljena   | STUPKA: 21029                                                                                                    | OBJAVI |
|-----------------------------|----------------------------------------------------------------------------------------------------|--------|
| ZAGLAVLJE<br>osnovni podaci | PARTIJE         UČESNICI         KOMISIJA         UGOVORI         KOMUNIKACIJA           u ovoj fazi postupka         u ovoj fazi postupka         prava i uloge         u ovoj fazi postupka         u ovoj fazi postupka |        |
| r                           |                                                                                                    |        |
|                             | VRAĆANJE FAZE U STATUS U TOKU                                                                                                    |        |
|                             | Komentar                                                                                                    |        |
|                             |                                                                                                    |        |
|                             |                                                                                                    |        |
|                             |                                                                                                    |        |
|                             | 🗙 Zatvori 🛛 🕃 Sačuvaj                                                                                                    |        |

# 2 Objava postupka

# 2.1 Objava faze u okviru postupka

Da biste objavili postupak neophodno je da on sadrži bar jednu objavljenu fazu. Čak i <u>u slučaju</u> <u>otvorenog postupka</u>, koji je jednofazni, potrebno je najpre da unesete fazu "Poziv za nadmetanje", u skladu sa postupkom opisanim u poglavlju 1.7, i da je objavite klikom na dugme "Objavi".

| ŠIFRA POSTUPKA<br>u izradi  | : 21032                                                                                                    | OBJAVI                                                  |
|-----------------------------|----------------------------------------------------------------------------------------------------|---------------------------------------------------------|
| ZAGLAVLJE<br>osnovni podaci | DVI I KRITERIJUMI<br>u ovoj fazi postupka         UČESNICI<br>prava i uloge         KOMISIJA<br>u ovoj fazi postupka         UGOVORI<br>u ovoj fazi postupka         KOMISIJA                  | OMUNIKACIJA<br>u ovoj fazi postupka                     |
| 👾 eNabavke                  | ≗ Postupci → Izmjena postupka                                                                                                    | <u>8</u> ca3user1 ∨ EN   ME 🔎                           |
| Postupci                    | ŠIFRA POSTUPKA: 10817<br>u izradi                                                                                                    |                                                         |
| Novi postupak               | ZAGLAVLJE USLOVI KRITERIJUMI SPECIFIKACIJA DOKUM<br>osnovni podaci za učešće u postupku za izbor najpovoljnije ponude tehničke karakteristike objavljeni u                                     | IENTI PRISTUP FAZE<br>postupku prava i uloge u postupku |
| 🖻 Planovi                   | OSNOVNI PODACI                                                                                                    | DODATNE INFORMACIJE                                     |
| 🕄 Novi plan                 | Opia predmeta javne nabavke<br>Nabavka usluga putničkih agencija (cjelina)<br>Petar Marković (ca3user1 Ministarstvo rada                                                                       | Predmet javne nabavke se nabavlja:<br>i socij elina     |
| ➢ Registri ✓ ☑ Moja tabla ✓ | Vrsta predmeta<br>Robe   Kontakt Irena Obradović, 020482456, obradovich.iren                                                                                                    | a@gn Okvirni sporazum Dinamički sistem nabavki          |
| 🖻 Sanduče                   | Vrsta postupka Datum objave<br>Otvoreni postupak 👻 28.05.2020 13:00                                                                                                    | Elektronska aukcija     Elektronski katalog             |
|                             | Napomena<br>Predmet javne nabavke je izbor najpovoljnije ponude za nabavku usluga putničkih agencija i sličnih uslug                                                                           | a Zajednička nabavka                                    |
|                             | STAVKE PLANA NABAVKE                                                                                                    | + Odabir stavki plana                                   |
|                             | GODINA OPIS VRJEDNI<br>NABAVKE                                                                                                    | JST VRIJEDNOST OKVIRNI TIP<br>E PDV SPORAZUM POSTUPKA   |
|                             | Ministarstvo rada i socijalnog staranja           Usluge putničkih agendja i slične usluge           63510000 - Usluge putničkih agencija i slične usluge           55100000 - Hotelske usluge | 0 EUR 8.400 EUR - Otvoreni 🗊                            |

Ukoliko faza ispunjava sve uslove u skladu sa Zakonom o javnim nabavkama, kao i pravilima definisanim u okviru ovog uputstva, sistem će Vas obavijestiti o uspešno izvršenoj akciji.

Napomena: Samo korisnik sistema koji je dodat u postupak kao <u>službenik za javne nabavke</u> ima prava da objavi postupak i samo njemu će biti vidljivo navedeno dugme.

# 2.2 Objava postupka

Da biste objavili postupak, nakon što završite unos svih potrebnih podataka, potrebno je da kliknete na dugme "Objavi". Ukoliko postupak javne nabavke ispunjava sve uslove u skladu sa Zakonom o javnim nabavkama, kao i pravilima definisanim u okviru ovog uputstva, sistem će Vas obavijestiti o uspešno izvršenoj akciji. U protivnom će Vas obavijestiti šta nije u skladu sa definisanim pravilima.

| ŠIFRA POSTU<br>u izradi     | PKA: 21032                                                   |                                                                                           |                                               |                                            | Į.                                   |                    | 6    |
|-----------------------------|--------------------------------------------------------------|-------------------------------------------------------------------------------------------|-----------------------------------------------|--------------------------------------------|--------------------------------------|--------------------|------|
| ZAGLAVLJE<br>osnovni podaci | USLOVI<br>za učešće u postupku                               | KRITERIJUMI<br>za izbor najpovoljnije ponude                                              | SPECIFIKACIJA<br>tehničke karakteristike      | DOKUMENTI<br>objavljeni u postupku         | PRISTUP<br>prava i uloge             | FAZE<br>u postupku |      |
|                             |                                                              |                                                                                           |                                               |                                            |                                      |                    |      |
| eNabavke                    | Postupci                                                     | → Izmjena postupka → Izmjer                                                               | na faze postupka                              |                                            | 은 ca3us                              | er1 🗸 🛛 🗌          | ме 🚺 |
| Postupci                    | ŠIFRA PO<br>u izradi                                         | ISTUPKA: 10817                                                                            |                                               |                                            |                                      | objavi<br>C        | 6    |
| Novi postupak               | ZAGLAVLJE<br>osnovni podaci                                  | USLOVI I KRITERIJUMI<br>u ovoj fazi postupka                                              | UČESNICI KOMI<br>u ovoj fazi postupka prava i | SIJA UGOVORI<br>uloge u ovoj fazi postupka | KOMUNIKACIJ/<br>u ovoj fazi postupka | A                  |      |
| Planovi                     | OSNOVNI                                                      | PODACI                                                                                    |                                               | DATUMI                                     |                                      |                    |      |
| 🖡 Novi plan                 | Vrsta faze<br>Poziv za nac                                   | Imetanje                                                                                  |                                               | Datum objave                               | bbjave isti kao u postupi            | ku                 |      |
| 🔁 Registri 🗸 🗸              | opis<br>POZIV ZA JA                                          | AVNO NADMETANJE                                                                           |                                               | 20.00.202                                  | 10.00                                |                    |      |
| 🗊 Moja tabla 🛛 🗸            |                                                              |                                                                                           |                                               | Početak podn<br>08.03.202                  | ošenja<br>0 13:00                    |                    |      |
| 🖲 Sanduče                   |                                                              |                                                                                           |                                               | // Podnoše                                 | enje nije vremenski ogra             | aničeno            |      |
|                             | ✓ Ova faza p<br>✓ Ova faza p<br>✓ Ova faza p<br>✓ Ova faza p | postupka sadrži uslove<br>postupka sadrži kriterijume<br>zahtijeva finansijski dio ponude |                                               | Kraj podnošer<br>25.03.202                 | <sup>nja</sup><br>0 15:00            |                    |      |
|                             | 🗌 Uključi pre                                                | thodno kvalifikovane ponuđače                                                             |                                               | 🗹 Isti kao                                 | kraj podnošenja                      |                    |      |
|                             | Faza postup                                                  | ka u kojoj su se kvalifikovali ponuđa                                                     | či                                            | Datum otvarai<br>25.03.202                 | nja<br>0 15:00                       |                    |      |
|                             |                                                              |                                                                                           |                                               | Rok za donoš<br>26.03.202                  | enje odluke<br>0 15:00               |                    |      |
|                             |                                                              |                                                                                           |                                               |                                            |                                      |                    |      |

U tom trenutku postupak dobija status "čeka na objavu". Ovakav postupak će dobiti status "u toku" i postaće javno dostupan tek kada dospe rok (datum i vreme objave) koji je zadat u okviru osnovih podataka o postupku.

Napomena: Samo korisnik sistema koji je dodat u postupak kao <u>službenik za javne nabavke</u> ima prava da objavi fazu i samo njemu će biti vidljivo navedeno dugme.

# 2.3 Odustajanje od objave

Ukoliko postupak još uvek čeka na objavu, možete odustati od objave pre nego što dospe rok za objavu. Potrebno je da odete na stranicu za pregled postupka i odaberete akciju za izmjenu postupka.

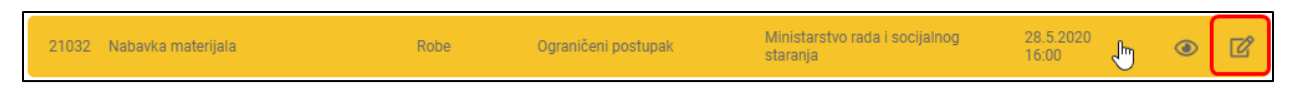

Nakon ovoga postupak će biti vraćen u status "u izradi" i dalje možete da ga menjate i dopunjavate u skladu sa već definisanim pravilima koja važe za postupak u izradi, bez dodatnih ograničenja koja postoje za postupke koji su objavljeni.

Ovakav postupak možete da obrišete, ili nakon završenih izmjena, ponovo objavite ukoliko želite.

# 2.4 Poništavanje i okončavanje postupka

Status postupka koji je u toku može se izmjeniti klikom na dugme za izmjenu statusa postupka, koje je dostupno u okviru forme za jednostavne izmjene postupka, opisane u okviru poglavlja 6.2.1. Ova akcija dostupna je samo za postupke koje su u statusu "u toku". Klikom na ovo dugme otvara se prozor za izmjenu statusa.

|   | ŠIFRA POSTUP<br>u toku      | KA: 21029             |               |                                              |                                          |                                    |                          | ß                  | В  |
|---|-----------------------------|-----------------------|---------------|----------------------------------------------|------------------------------------------|------------------------------------|--------------------------|--------------------|----|
| < | ZAGLAVLJE<br>osnovni podaci | USLO<br>za učešće u p | VI<br>ostupku | KRITERIJUMI<br>za izbor najpovoljnije ponude | SPECIFIKACIJA<br>tehničke karakteristike | DOKUMENTI<br>objavljeni u postupku | PRISTUP<br>prava i uloge | FAZE<br>u postupku | КС |
|   |                             |                       |               |                                              |                                          |                                    |                          |                    |    |
|   |                             |                       | Sta           | itus                                         |                                          |                                    |                          |                    |    |
|   |                             |                       | Novi<br>Por   | <sup>status</sup><br>lišten                  |                                          | -                                  |                          |                    |    |
|   |                             |                       |               |                                              |                                          |                                    |                          |                    |    |
|   |                             |                       | Kor           | nentar                                       |                                          |                                    |                          |                    |    |
|   |                             |                       |               |                                              |                                          |                                    |                          |                    |    |
|   |                             |                       |               |                                              |                                          | 11                                 |                          |                    |    |
|   |                             |                       |               |                                              |                                          |                                    |                          |                    |    |

<u>Poništavanje</u> postupka, za svaku vrstu postupka osim jednostavne nabavke, biće moguće samo ukoliko je u okviru postupka objavljena **Odluka o poništenju postupka javne nabavke**. Za svaku vrstu postupka, sve faze u okviru postupka moraju biti prethodno okončane ili poništene.

Sačuvaj

🗙 Odustani

<u>Okončavanje</u> postupka, za svaku vrstu postupka osim jednostavne nabavke, biće moguće samo ukoliko je u okviru postupka objavljena **Odluka o izboru najpovoljnije ponude**. Za svaku vrstu postupka, sve faze u okviru postupka moraju biti prethodno okončane ili poništene.

Napomena: Ova akcija dostupna je samo korisniku sistema koji je dodat u postupak kao <u>službenik za</u> javne nabavke.

# 3 Otvaranje ponuda

Ukoliko je postupak javne nabavke u statusu "u toku", sve pristigle ponude u svakoj fazi postupka koja je "u toku" sistem će automatski otvoriti dospećem roka definisanog u okviru faze (podatak "datum otvaranja"). Elektronsko otvaranje ponuda podrazumeva trenutak od kojeg sistem na dalje omogućava pristup "otvorenim" ponudama svim akterima u postupku, uz generisanje Zapisnika o otvaranju koji se šalje ponuđačima, u skladu sa Zakonom o javnim nabavkama.

**Napomena**: Faze koje se nalaze u statusu "zaustavljena" u trenutku dospeća roka za otvaranje ponuda neće biti automatski otvorene.

Do otvaranja neke ponude, pristup toj ponudi ima samo ponuđač koji je kreirao.

# 4 Pretraga i pregled postupaka

# 4.1 Lista postupaka

Klikom na dugme "Postupci" u glavnom meniju aplikacije, otvara se lista postupaka u formi tabele koja sadrži osnovne podatke o svakom postupku. Ukoliko ste na sistem prijavljeni kao naručilac, u listi se podrazumevano prikazuju samo postupci Vaše organizacije.

**Lista akcija** koje su dostupne na nekom postupku pojaviće se u koloni "status", umesto oznake statusa, kada mišem pređete preko željenog reda u tabeli. Skup dostupnih akcija zavisi od trenutnog statusa postupka, kao i od vrste korisnika koji pristupa ovoj strani.

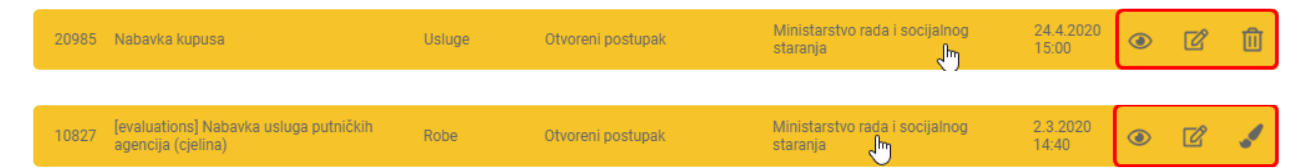

**Napomena**: Vidljivost postupka drugim korisnicima sistema (npr. ponuđačima ili javnosti) zavisi od vrste postupka, podatka da li je ponuđač pozvan da učestvuje u nekoj fazi postupka i statusa u kojem se nalazi postupak, npr. postupak pokrenut kao "pregovarački postupak bez prethodnog objavljivanja poziva za nadmetanje" biće vidljiv samo pozvanim ponuđačima.

# 4.2 Pretraga

Na strani "Postupci" klikom na dugme "Pretraga" otvara se forma za naprednu pretragu baze postupaka.

| 🙀 eNabavke       | Postupci                                                           |                      |                     |                                            | ≗ ca3admin1 ∨      | en me ೂ       |
|------------------|--------------------------------------------------------------------|----------------------|---------------------|--------------------------------------------|--------------------|---------------|
| Postupci 1       | POSTUPCI Q Pretraga 2                                              |                      |                     |                                            | +                  | Novi postupak |
| Novi postupak    | ŠIFRA OPIS PREDMETA JAVNE NABAVKE                                  | VRSTA<br>PREDMETA    | VRSTA POSTUPKA      | NAZIV NARUČIOCA                            | DATUM<br>OBJAVE    | STATUS        |
| 🖻 Planovi        | 20985 Nabavka kupusa                                               | Usluge               | Otvoreni postupak   | Ministarstvo rada i socijalnog<br>staranja | 24.4.2020<br>15:00 | U izradi      |
| Novi plan        | 10828 [contracts] Nabavka usluga putničkih agenc<br>(cjelina)      | <sup>;ija</sup> Robe | Otvoreni postupak   | Ministarstvo rada i socijalnog<br>staranja | 2.3.2020<br>17:00  | Okončan       |
| 🖻 Registri 🗸 🗸 🗸 | 10827 [evaluations] Nabavka usluga putničkih<br>agencija (cjelina) | Robe                 | Otvoreni postupak   | Ministarstvo rada i socijalnog<br>staranja | 2.3.2020<br>14:40  | U toku        |
| 되 Moja tabla 🗸 🗸 | 10826 [proposals] Nabavka usluga putničkih<br>agencija (cjelina)   | Robe                 | Otvoreni postupak   | Ministarstvo rada i socijalnog<br>staranja | 2.3.2020<br>14:40  | U toku        |
| 🖲 Sanduče        | 10822 [DEMO tender]                                                | Robe                 | Jednostavna nabavka | Ministarstvo rada i socijalnog<br>staranja | 25.2.2020<br>12:22 | U toku        |
|                  | 10821 Nabavka raznih prehrambenih proizvoda<br>(partije)           | Robe                 | Otvoreni postupak   | Ministarstvo rada i socijalnog<br>staranja | 25.2.2020<br>11:45 | U toku        |
|                  | 10817 [draft] Nabavka usluga putničkih agencija<br>(cjelina)       | Robe                 | Otvoreni postupak   | Ministarstvo rada i socijalnog<br>staranja | 8.3.2020<br>13:00  | U izradi      |
|                  | Stavke po strani                                                   |                      |                     |                                            | 1 - 7 od 7 🛛 🛛 🕹   | < > >         |

| Ve V                  | <               |
|-----------------------|-----------------|
| PODACI O N            | IARUČIOCU       |
| Moji postupci         |                 |
| PODACI O I            | POSTUPKU        |
| Šifra postupka        |                 |
| Opis predmeta javne n | abavke          |
| Vrsta predmeta        | Vrsta postupka  |
| Svi 💌                 | Svi 👻           |
|                       |                 |
| Datum objave od       | Datum objave do |
| CPV                   | +               |
|                       |                 |

Postupke možete pretražiti po sledećim parametrima:

- Podaci o naručiocu
  - Moji postupci indikator koji, ukoliko je odabran, znači da će pretraga uzeti u obzir samo postupke naručioca koji je prijavljen na sistem. Sistem podrazumevano pretražuje samo Vaše postupke.

- Tačan naziv naručioca polje koji služi za odabir konkretnog naručioca. U njega se unosi tačan naziv naručioca ili deo naziva, a sistem na osnovu unijetog dela naziva predlaže naručioce iz registra. Iz predložene liste potrebno je odabrati željenog naručioca.
- Napredna pretraga naručilaca ukoliko je ovaj indikator odabran neće biti dostupna opisana pretraga po tačnom nazivu naručioca, već sistem umesto toga nudi polje za unos dodatnih atributa naručioca:
  - Naziv ili deo naziva u ovo polje se unosi slobodan tekst koji predstavlja naziv ili deo naziva naručioca. Npr. ukoliko ukucate "škola" ili "ministarstvo" sistem će vratiti sve postupke svih naručilaca koji u svom nazivu imaju reč "škola" odnosno "ministarstvo".
  - PIB poreski identifikacioni broj naručioca. Polje prihvata samo unos cifara.
  - Tip naručioca izbor tipa naručioca iz padajućeg menija.
  - Država izbor države naručioca iz padajućeg menija.
- Podaci o postupku
  - Šifra postupka jedinstvena šifra postupka koju sistem automatski dodeljuje prilikom kreiranja postupka. Ukoliko znate šifru postupka, možete ignorisati sve ostale kriterijume pretrage i naći postupak direktno po njegovoj šifri. Ovo polje može sadržati samo cifre.
  - Opis predmeta nabavke u ovo polje može se unijeti proizvoljan tekst koji predstavlja kratak opis predmeta nabavke, onako kako je to unijeto u osnovnim podacima o postupku.
  - Vrsta predmeta odabir vrste predmeta iz padajućeg menija.
  - Vrsta postupka odabir vrste postupka iz padajućeg menija.
  - Datum objave datumska polja za odabir datuma objave postupka. Pretraga će vratiti sve postupke kojima se datum objave nalazi između zadatih datuma. Ukoliko jedan od datuma nije zadat, sistem će ignorisati tu (gornju ili donju) granicu.
  - CPV odabir jedne ili više CPV šifara uz pomoć interfejsa za odabir opisanog u nastavku.
     Nakon odabira šifara bićete vraćeni na ovu stranu. Pretraga će vratiti sve postupke koji se odnose na stavke plana koje sadrže **bar jednu** od odabranih šifara.

Nakon što popunite sve kriterijume koje smatrate bitnim, potrebno je da kliknete dugme za pretragu i u listi će se pojaviti rezultati koji ispunjavaju **sve** zadate kriterijume.

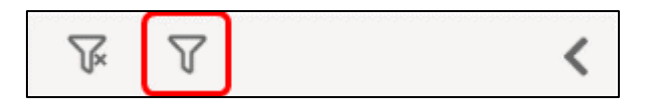

**Napomena**: Izuzetak od ovog pravila je **pretraga po šifri** postupka. U slučaju da je unijeta šifra, sistem ignoriše sve ostale kriterijume i vrši pretragu jedino po šifri.

**Savet**: Ako bar jedan od kriterijuma nije ispunjen, pretraga neće vratiti rezultate, tako da se preporučuje da krenete od manjeg broja zadatih kriterijuma pa da ih, po potrebi, dodajete i usložnjavate i time sužavate skup rezultata.

### 4.2.1 Odabir CPV šifara iz šifarnika

Klikom na dugme "+" otvara se prozor, koji služi za odabir jedne ili više CPV šifara. Šifre se mogu pretraživati iz glavnog i/ili dopunskog rečnika, odabirom željene sekcije u gornjem delu prozora.

| GLAVNI REČNIK 1                                                                                                    | < 2                                                                                                    |          | ODABRANE ŠIFRE |
|----------------------------------------------------------------------------------------------------|----------------------------------------------------------------------------------------------------|----------|----------------|
| Ključna reč                                                                                                    | Ŝifra                                                                                                    | Q        |                |
| <ul> <li>0300000 - Poljoprivredni proizvodi, proizvodi farmers</li> <li>0900000 - Naftni proizvodi, gorivo, elektricna energija</li> <li>14000000 - Proizvodi rudarstva, vadenja kamena i prip</li> <li>1500000 - Hrana, pice, duvan i povezani proizvodi</li> <li>1600000 - Poljoprivredne mašine</li> <li>18000000 - Odjeca i pribor za odjecu</li> <li>19000000 - Tkanine od kože i tekstila, materijali od pla</li> <li>22000000 - Razlicite vrste štampanog materijala i proi</li> <li>24000000 - Hemikalije, hemijski proizvodi i vještacka v</li> <li>3000000 - Kancelarijski uredaji i kompjuterski uredaji</li> <li>31000000 - Radicinske i laboratorijske naprave, optick medicinski potrošni materijali</li> <li>33000000 - Medicinske i laboratorijske naprave, optick medicinski potrošni materijali</li> <li>35000000 - Oprema za bezbjednosne službe, vatrogas</li> <li>37000000 - Obnovljene sekundarne sirovine</li> </ul> | tva, ribarstva, šumarstva i srodni proizvodi<br>i drugi izvori energije<br>adajuci proizvodi<br>stike i gume<br>zvoda za štampanje<br>Iakna<br>, oprema i potrepštine<br>na roba<br>munikacijska i srodna oprema<br>te i precizne naprave, rucni i drugi satovi, farmaceutski i srodni<br>a transport<br>ne službe, policiju i odbranu | •        |                |
|                                                                                                    |                                                                                                    | 🗙 Odusta | ani 🕂 Dodaj    |

Šifre se mogu pretraživati na osnovu opisa šifre (tekstualno polje za slobodan unos) ili direktnom navigacijom kroz šifarnik u obliku hijerarhijskog stabla.

| GLAVNI REČNIK DOPUNSKI REČNIK                                                                                                    |         | ODABRANE ŠIFRE                   |
|----------------------------------------------------------------------------------------------------|---------|----------------------------------|
| Ključna reč     Šifra                                                                                                    | Q       | 15221000<br>15229000<br>14000000 |
| <ul> <li>O9000000 - Naftni proizvodi, gorivo, elektricna energija i drugi izvori energije</li> <li>I 14000000 - Proizvodi rudarstva, vadenja kamena i pripadajuci proizvodi</li> <li>I 15000000 - Hrana, pice, duvan i povezani proizvodi</li> <li>I 15100000 - Životinjski proizvodi, meso i mesni proizvodi</li> <li>I 15100000 - Pripremljena i konzervirana riba</li> </ul> |         |                                  |
| <ul> <li>15210000 - Riblji fileti, riblja jetra i ikra</li> <li>15220000 - Zamrznuta riba, riblji fileti i ostalo riblje meso</li> <li>15221000 - Zamrznuta riba</li> <li>15229000 - Zamrznuti riblji proizvodi</li> <li>15229000 - Sušena ili soljena riba; riba u salamuri; dimljena riba</li> </ul>                                                                          |         |                                  |
| <ul> <li>Y 15240000 - Riba u konzervi i ostala pripremljena ili konzervirana riba</li> <li>I 15250000 - Plodovi mora</li> <li>I 15300000 - Voce, povrce i srodni proizvodi</li> <li>I 15400000 - Životinjska i biljna ulja i masti</li> <li>I 15500000 - Mlijecni proizvodi</li> </ul>                                                                                          | •       |                                  |
|                                                                                                    | × Odust | tani + Dodaj                     |

| GLAVNI REČNIK DOPUNSKI REČNI                                                                                                    | К                                                                                                    | ODABRANE ŠIFRE               |
|----------------------------------------------------------------------------------------------------|----------------------------------------------------------------------------------------------------|------------------------------|
| Ključna reč                                                                                                    | Šifra                                                                                                    | Q 15221000<br>15229000       |
| <ul> <li>O3000000 - Poljoprivredni proizvodi, proizvodi farmer</li> <li>O9000000 - Naftni proizvodi, gorivo, elektricna energij</li> <li>14000000 - Proizvodi rudarstva, vadenja kamena i pri</li> <li>15000000 - Hrana, pice, duvan i povezani proizvodi</li> <li>15000000 - Pripremljena i konzervirana riba</li> <li>15200000 - Pripremljena i konzervirana riba</li> <li>15210000 - Riblji fileti, riblja jetra i ikra</li> <li>15220000 - Zamrznuta riba, riblji fileti</li> <li>15220000 - Zamrznuta riba</li> <li>15220000 - Zamrznuta riba, riblji pro</li> <li>15220000 - Sušena ili soljena, riba, rible</li> <li>15220000 - Sušena ili soljena, riba, rible</li> <li>15240000 - Riba u konzervi o stala pri</li> <li>15250000 - Voce, povrce i srodni proizvodi</li> <li>15300000 - Voce, povrce i srodni proizvodi</li> </ul> | stva, ribarstva, šumarstva i srodni proizvodi<br>a i drugi izvori energije<br>badajuci proizvodi<br>i proizvodi<br>i ostalo riblje meso<br>izvodi<br>u salamuri; dimljena riba | 1400000<br>15230000 <b>2</b> |
| <ul> <li>In 1990000 - Encling sa Holgina diga mastr</li> <li>In 15500000 - Miljecni proizvodi</li> </ul>                                                                                                    |                                                                                                    |                              |

Odabir željene šifre radi se klikom na red koji sadrži šifru i opis ili klikom na kućicu pored tog reda.

Odabrane šifre biće prikazane na desnoj strani prozora. Prelaskom miša preko neke od njih pojavljuje se simbol za brisanje. Klikom na bilo koju od odabranih šifara ona se uklanja iz liste odabranih.

| GLAVNI REČNIK DOPUNSKI REČN                                | к                                             |        | ODABRANE ŠIFRE |
|------------------------------------------------------------|-----------------------------------------------|--------|----------------|
| Ključna reč                                                | Ŝifra                                         | Q      | 15221000       |
| O3000000 - Poljoprivredni proizvodi, proizvodi farmen      | stva, ribarstva, šumarstva i srodni proizvodi |        | 1400000        |
| > 🔲 09000000 - Naftni proizvodi, gorivo, elektricna energi | ja i drugi izvori energije                    |        |                |
| 🕨 🗹 14000000 - Proizvodi rudarstva, vadenja kamena i pr    | padajuci proizvodi                            |        |                |
| Y 🔲 15000000 - Hrana, pice, duvan i povezani proizvodi     |                                               |        |                |
| 15100000 - Životinjski proizvodi, meso i mesi              | ni proizvodi                                  |        |                |
| Y 🔲 15200000 - Pripremljena i konzervirana riba            |                                               |        |                |
| 🕨 🔲 15210000 - Riblji fileti, riblja jetra i ikra          |                                               |        |                |
| Y 🔲 15220000 - Zamrznuta riba, riblji fileti               | i ostalo riblje meso                          |        |                |
| 🗹 15221000 - Zamrznuta riba                                |                                               |        |                |
| 🗹 15229000 - Zamrznuti riblji pr                           | bizvodi                                       |        |                |
| 🕨 🔲 15230000 - Sušena ili soljena riba; rib                | a u salamuri; dimljena riba                   |        |                |
| 🕨 🔲 15240000 - Riba u konzervi i ostala pr                 | ipremljena ili konzervirana riba              |        |                |
| 15250000 - Plodovi mora                                    |                                               |        |                |
| I 15300000 - Voce, povrce i srodni proizvodi               |                                               |        |                |
| 🕨 🔲 15400000 - Životinjska i biljna ulja i masti           |                                               |        |                |
| 15500000 - Mlijecni proizvodi                              |                                               | -      |                |
|                                                            |                                               |        |                |
|                                                            |                                               |        |                |
|                                                            |                                               |        |                |
|                                                            |                                               | X Odus | tani 🕂 H Dodaj |

| GLAVNI REČNIK DOPUNSKI REČN                                                                                      | К                                             |          | ODABRANE ŠIFRE       |
|----------------------------------------------------------------------------------------------------|-----------------------------------------------|----------|----------------------|
| Ključna reč                                                                                                    | Ŝifra                                         | Q        | 15221000<br>15229000 |
| > 03000000 - Poljoprivredni proizvodi, proizvodi farmer                                                          | stva, ribarstva, šumarstva i srodni proizvodi | <u>_</u> | 14000000             |
| 🕨 🔲 09000000 - Naftni proizvodi, gorivo, elektricna energij                                                      | a i drugi izvori energije                     |          | 15230000             |
| > 14000000 - Proizvodi rudarstva, vadenja kamena i pri                                                           | padajuci proizvodi                            |          |                      |
| Y 🔲 15000000 - Hrana, pice, duvan i povezani proizvodi                                                           |                                               |          |                      |
| 15100000 - Životinjski proizvodi, meso i mesr                                                                    | i proizvodi                                   | 1        | <                    |
| 15200000 - Pripremljena i konzervirana riba                                                                      |                                               | l        | र्ष                  |
| 15210000 - Riblji fileti, riblja jetra i ikra                                                                    |                                               |          |                      |
| 15220000 - Zamrznuta riba, riblji fileti                                                                         | ostalo riblje meso                            |          |                      |
| ✓ 15221000 - Zamrznuta riba                                                                                      |                                               |          |                      |
| 15229000 - Zamrznuti riblji pro                                                                                  | IZVODI                                        |          |                      |
| <ul> <li>I 5230000 - Susena III soljena riba; riba</li> <li>I 5240000 - Susena III soljena riba; riba</li> </ul> | i u salamuri, dimijena riba                   |          |                      |
| <ul> <li>T 15240000 - Riba u konzervi i ostara pri</li> <li>T 15250000 - Riba u konzervi i ostara pri</li> </ul> | premijena in konzervirana riba                |          |                      |
| 15250000 - Piodovi miora                                                                                         |                                               |          |                      |
| <ul> <li>I 15400000 - Životiniska i bilina ulia i masti</li> </ul>                                               |                                               |          |                      |
| <ul> <li>Instance in proizvodi</li> <li>Instance in proizvodi</li> </ul>                                         |                                               |          |                      |
|                                                                                                    |                                               | <b>•</b> |                      |
|                                                                                                    | _                                             |          |                      |
|                                                                                                    |                                               | X Odus   | tani 🕂 Dodaj         |

### Kada je odabir svih željenih šifara završen, potvrdite izbor klikom na dugme "Dodaj".

# 4.3 Pregled

Na strani "Postupci", u listi postupaka klikom na bilo koji red otvara se prikaz odabranog postupka. Alternativno možete kliknuti i na dugme za prikaz postupka, koje je dostupno u listi akcija.

| Postupci                          |                   |                   | ٩                                          | ca3admin1 🗸        | EN ME        | 1    |
|-----------------------------------|-------------------|-------------------|--------------------------------------------|--------------------|--------------|------|
| POSTUPCI Q Pretraga               |                   |                   |                                            | +                  | • Novi postu | upak |
| ŠIFRA OPIS PREDMETA JAVNE NABAVKE | VRSTA<br>PREDMETA | VRSTA POSTUPKA    | NAZIV NARUČIOCA                            | DATUM<br>OBJAVE    | STATUS       |      |
| 20985 Nabavka kupusa              | Usluge            | Otvoreni postupak | Ministarstvo rada i socijalnog<br>staranja | 24.4.2020<br>15:00 | • 2          | Ū    |
| Stavke po strani                  |                   |                   | 1-                                         | 1 od 1   <         | < >          | >    |

Prikaz postupka sadrži sve podatke o odabranom postupku, organizovane u odvojene sekcije radi preglednosti.

# 4.3.1 Osnovni podaci

Ova sekcija sadrži sve osnovne podatke o postupku, dokumente objavljene u toku postupka javne nabavke, uslove za učešće u postupku javne nabavke, kriterijume za izbor najpovoljnije ponude i tehničke karakteristike ili specifikacije predmeta javne nabavke, odnosno predmjer radova.

#### 4.3.2 Faze

Faze sprovedene u okviru postupka javne nabavke nalaze se u sekciji "Faze". Vidljivost ovih faza zavisi od vrste postupka i privilegija korisnika (npr. da li će neki ponuđač videti fazu zavisi od toga da li je pozvan da učestvuje u toj fazi postupka). Pregled pojedinačne faze opisan je u okviru poglavlja 1.7.3.

### 4.3.3 Komunikacija

U ovoj sekciji nalazi se kompletan istorijat komunikacije u okviru postupka i uključuje sve poruke (notifikacije i dokumente) poslate od strane učesnika u postupku ili automatski generisane od strane sistema. Korisnik koji je prijavljen na sistem kao **naručilac** u ovoj sekciji vidi sve poruke koje je poslao ponuđačima bilo koji korisnik u okviru njegove organizacije, supervizor u postupku, bilo koji član komisije u nekoj od faza postupka ili sam sistem, kao i sve poruke koje su primljene od strane svih naručilaca u okviru ovog postupka ili sistema. Ova sekcija nije dostupna za postupke koji su u statusu "u izradi".

#### 4.3.4 Ugovori

Ova sekcija sadrži listu svih ugovora kreiranih u okviru postupka javne nabavke i opciju dodavanja novog ugovora i izmjene postojećeg. Ova sekcija nije dostupna za postupke koji su u statusu "u izradi".

**Napomena**: Kada je postupak javne nabavke u statusu "Okončan" ovo je jedini način da u okviru njega kreirate novi ugovor kao i da menjate postojeće ugovore.

# 5 Brisanje postupka

Postupak se briše klikom na odgovarajuće dugme u listi akcija u odabranom redu liste postupaka na strani "Postupci". Ovom akcijom biće obrisan postupak zajedno sa svim fazama, kriterijumima, uslovima i ostalim podacima koji su do tog trenutka unijeti.

| 10817 [draft] Nabavka usluga putničkih agencija Robe Otvoreni postupak Ministarstvo rada i socijalnog 8.3.2020 👁 🗹 🛄 |
|----------------------------------------------------------------------------------------------------|
|----------------------------------------------------------------------------------------------------|

Napomena: Brisanje je moguće samo za postupke koji imaju status "u izradi".

# 6 Izmjene postupka

### 6.1 Izmjena postupka u izradi

U slučaju izmjena postupka koji je u statusu "u izradi" važe ista pravila kao i kod unosa postupka opisanog u poglavlju 1, bez ograničenja koja se odnose na postupak koji je u nekom drugom statusu. Ovi postupci mogu i da se brišu, kao što je opisano u poglavlju 5.

### 6.2 Izmjena postupka u toku

#### 6.2.1 Jednostavne izmjene

Ova vrsta izmjena podrazumeva:

- izmjenu podataka u zaglavlju (mogu se menjati službenik za javne nabavke i kontakt podaci);
- objavljivanje dodatnih dokumenata u okviru postupka (opisano u poglavlju 1.5);
- izmjenu prava pristupa (opisano u poglavlju 1.6);
- komunikaciju u okviru postupka (opisno u poglavlju 7.1).

Nakon objave postupka klikom na dugme u listi akcija možete pristupiti formi za jednostavne izmjene.

| 21029 Nabav<br>(partij                                | ka raznih prehrambenih proizvoda<br>e)                                                                                                    | Robe                            | Otvoreni po                                                 | stupak                                   | Ministarstvo rad<br>staranja | a i socijalnog                                   | 2<br>اس 1                                                       | 7.5.2020<br>6:39                        | ۲                  | ľ |   |
|-------------------------------------------------------|----------------------------------------------------------------------------------------------------|---------------------------------|-------------------------------------------------------------|------------------------------------------|------------------------------|--------------------------------------------------|-----------------------------------------------------------------|-----------------------------------------|--------------------|---|---|
| ŠIFRA F<br>u toku                                     | POSTUPKA: 21029<br>VLJE USLOVI<br>podaci za učešće u postupku                                                                                                | KRITE<br>za izbor najpo         | RIJUMI<br>voljnije ponude                                   | SPECIFIKACIJA<br>tehničke karakteristike | DOKUN<br>objavljeni u        | AENTI<br>postupku                                | PRISTU                                                          |                                         | FAZE<br>postupku   | ĸ | ) |
| OSNOVN<br>Opis predmete<br>Nabavka ra                 | II PODACI<br>Javne nabavke<br>aznih prehrambenih proizvoda (partij                                                                                           | ⊳<br>je)                        | Službenik za javne n<br>Petar Marković                      | abavke<br>(ca3user1 Ministar             | stvo rada i soci             | DODA<br>Predmet                                  | TNE IN<br>javne nab                                             | FORM/<br>Davke se n                     | ACIJE<br>nabavlja: |   | Î |
| Vrsta predmet<br>Robe<br>Vrsta postupk<br>Otvorenj po | a<br>stupak                                                                                                    | •                               | Kontakt<br>Dragana Stojan<br>Datum objave<br>27.05.2020 16: | ovic Petrovic                            |                              | po po     Posebni o     Okvin     Dina     Elekt | artijama<br>oblici javr<br>mi sporaz<br>mički sist<br>ronska au | ne nabavk<br>tum<br>tem nabav<br>ukcija | e<br>/ki           |   |   |
| Napomena                                              |                                                                                                    |                                 |                                                             |                                          |                              | Nabavka                                          | ronski ka<br><b>se sprovo</b><br>dnička na<br>ralizovana        | talog<br>odi kao<br>bavka<br>a nabavka  | 1                  |   |   |
| STAVKE                                                | PLANA NABAVKE                                                                                                    |                                 |                                                             |                                          | 11                           |                                                  | +                                                               | <ul> <li>Odabir</li> </ul>              |                    |   |   |
| Ukupna vrijedno<br>17.795 EUR<br>GODINA (             | opis                                                                                                    |                                 |                                                             |                                          | VRIJEDNOST<br>NABAVKE        | VRIJEDNOST (<br>PDV S                            | OKVIRNI<br>SPORAZUM                                             | TIP<br>1 POSTUPH                        | (A                 |   |   |
| 2020                                                  | Ministarstvo rada i socijalnog staranja<br>Stručna literatura<br>22213000 - Casopisi                                                                         |                                 |                                                             |                                          | 2.501 EUR                    | 525 EUR                                          |                                                                 | Jednosta<br>nabavka                     | wna                |   |   |
| 2020                                                  | Ministarstvo rada i socijalnog staranja<br>Usluge kontrole troškova<br>Usluge kontrola troškova za podprojekat l<br>71244000 - izracunavanje troškova, monit | MNE 8"Izgradı<br>oring troškova | nja 50 individualnih<br>I                                   | ı kuća"                                  | 15.294 EUR                   | 3.211,74<br>EUR                                  | -                                                               | Otvoreni<br>postupak                    | :                  |   |   |

Napomena: Nakon svakog čuvanja izmjena navedenih podataka <u>u zaglavlju</u>, sistem će generisati izveštaj "<u>Automatski generisan izvještaj o izmjenama i dopunama tenderske dokumentacije</u>". Ovaj dokument će biti automatski objavljen u okviru dokumenata objavljenih u postupku. U slučaju drugih izmjena navedenih u gornjoj listi, ovaj dokument se ne generiše, jer te izmjene ne predstavljaju bitnu izmjenu tenderske dokumentacije u skladu sa Zakonom o javnim nabavkama.

| U tol             | RA POSTU                                            | PKA: 21029                     |                                              |                                          |                                    |                          | 0                  | Ľ     |
|-------------------|-----------------------------------------------------|--------------------------------|----------------------------------------------|------------------------------------------|------------------------------------|--------------------------|--------------------|-------|
| ZA                | AGLAVLJE<br>snovni podaci                           | USLOVI<br>za učešće u postupku | KRITERIJUMI<br>za izbor najpovoljnije ponude | SPECIFIKACIJA<br>tehničke karakteristike | DOKUMENTI<br>objavljeni u postupku | PRISTUP<br>prava i uloge | FAZE<br>u postupku | КС    |
| BJA               | AVLJENI I                                           | DOKUMENTI                      |                                              |                                          |                                    |                          | + Novi dok         | ument |
| Tip<br>Aut<br>dol | <sup>dokumenta</sup><br>tomatski gen<br>kumentacije | erisan izvještaj o izmje       | nama i dopunama tenderske                    | Datum objave<br>27.5.2020 17:03          |                                    |                          |                    | ^     |
| Naz               | ziv fajla                                           |                                |                                              |                                          |                                    |                          | Veličina           |       |
| ۵                 | <u>20200527_</u> A                                  | utomatski_generisan_           | <u>izvještaj_o_izmjenama_i_dopun</u>         | ama_tenderske_dokume                     | <u>ntacije.pdf</u>                 |                          | 175 kb             |       |

# 6.2.2 Napredne izmjene

Ove izmjene predstavljaju bitne izmjene i dopune tenderske dokumentacije u skladu sa Zakonom o javnim nabavkama i obuhvataju:

- izmjene uslova za učešće u postupku uslovi za učešće u postupku javne nabavke mogu se dodavati, menjati i/ili brisati u skladu sa postupkom opisanim u okviru poglavlja 1.2.
- izmjene kriterijuma za izbor najpovoljnije ponude kriterijumi za izbor najpovoljnije ponude mogu se dodavati, menjati i/ili brisati u skladu sa postupkom opisanim u okviru poglavlja 1.3.
- izmjene tehničkih karakteristika ili specifikacije predmeta javne nabavke, odnosno predmjera radova – stavke i/ili partije u okviru tehničke specifikacije mogu se dodavati, menjati i/ili brisati u skladu sa postupkom opisanim u okviru poglavlja 1.4.

Formi za izmjene opisane u ovom poglavlju se pristupa klikom na dugme za napredne izmjene postupka, koje je dostupno u listi akcija za odabrani red u tabeli postupaka.

| 21029 Nabavka<br>(partije) | raznih prehrambenih proizvoda | Robe | Otvoreni postupak | Ministarstvo rada i socijalnog<br>staranja | ſ | 27.5.2020<br>16:39 | ٢ | ľ |  |
|----------------------------|-------------------------------|------|-------------------|--------------------------------------------|---|--------------------|---|---|--|
|----------------------------|-------------------------------|------|-------------------|--------------------------------------------|---|--------------------|---|---|--|

| IZMJENE I DOPU                                                          | NE POSTUPKA                                                                          | #21029                                                 |                                              |                                              |                       |                                 |                                                                                 | ß                                                     | × |
|-------------------------------------------------------------------------|--------------------------------------------------------------------------------------|--------------------------------------------------------|----------------------------------------------|----------------------------------------------|-----------------------|---------------------------------|---------------------------------------------------------------------------------|-------------------------------------------------------|---|
| AGLAVLJE osnovni podaci za uče                                          | USLOVI<br>ešće u postupku                                                            | KRITER<br>za izbor najpovo                             | IJUMI<br>oljnije ponude                      | SPECIFIKACIJA<br>tehničke karakteristike     |                       |                                 |                                                                                 |                                                       |   |
| OSNOVNI PODAC                                                           | CI                                                                                   |                                                        |                                              |                                              |                       |                                 | TNE INF                                                                         | FORMACIJE                                             |   |
| Opis predmeta javne nabavke<br>Nabavka raznih prehra                    | mbenih proizvoda                                                                     | a (partije)                                            | Službenik z<br>Petar Ma                      | za javne nabavke<br>arković (ca3user1 Minist | tarstvo rada i soci   | Predmet kao po p                | z <b>javne nab</b><br>cjelina<br>partijama                                      | avke se nabavlja:                                     |   |
| Vrsta predmeta<br>Robe<br>Vrsta postupka<br>Otvoreni postupak           |                                                                                      | ~                                                      | Kontakt<br>Rade Mi<br>Datum obja<br>27.05.20 | ilosevic<br>ave<br>020 16:39                 |                       | Posebni<br>Okvi<br>Dina<br>Elek | <b>oblici javn</b><br>irni sporazi<br>amički siste<br>tronska au<br>tronski kat | <b>e nabavke</b><br>um<br>em nabavki<br>kcija<br>alog |   |
| Napomena                                                                |                                                                                      |                                                        |                                              |                                              | 4                     | Nabavka<br>Zaje<br>Cen          | a <b>se sprovo</b><br>ednička nat<br>tralizovana                                | <b>di kao</b><br>bavka<br>I nabavka                   |   |
| STAVKE PLANA I<br>Juupna vrijednost plana<br>17.795 EUR<br>GODINA OPIS  | NABAVKE                                                                              |                                                        | ß                                            |                                              | VRIJEDNOST<br>NABAVKE | VRIJEDNOST<br>PDV               | OKVIRNI<br>SPORAZUM                                                             | TIP<br>POSTUPKA                                       |   |
| Ministarstvo r<br>2020 Stručna literal<br>22213000 - Ca                 | rada i socijalnog sta<br>tura<br>asopisi                                             | ranja                                                  |                                              |                                              | 2.501 EUR             | 525 EUR                         | -                                                                               | Jednostavna<br>nabavka                                |   |
| 2020 Ministarstvo r<br>Usluge kontro<br>Usluge kontro<br>71244000 - Izr | rada i socijalnog sta<br>ile troškova<br>ila troškova za podp<br>racunavanje troškov | <b>ranja</b><br>rojekat MNE 8"Iz<br>a, monitoring tros | gradnja 50 indiv<br>Škova                    | vidualnih kuća"                              | 15.294 EUR            | 3.211,74<br>EUR                 | -                                                                               | Otvoreni<br>postupak                                  |   |

**Napomena**: Svaka od ovih izmjena potencijalno utiče na faze postupka koje su u toku, kao i ponude koje do tog trenutka mogu biti podnijete u okviru tih faza. U skladu sa ovim, treba obratiti posebnu pažnju na pravila navedena u nastavku.

Posledice izmjena opisnih u ovom poglavlju na faze u okviru postupka:

- Sve faze "u izradi" biće obrisane
- Sve faze koje su uspešno okončane ili poništene (statusi "okončana" i "poništena") neće biti menjane, niti će se menjati status ponuda podnijetih u tim fazama. Te faze će prikazivati uslove/kriterijume/specifikaciju onakve kakvi su bili pri objavljivanju faze.
- Sve faze koje su u statusima "u toku", "čeka na objavu" i "zaustavljena":
  - Biće poništene (dobijaju status "poništena").
  - Biće poništene i sve do tog trenutka podnijete ponude u tim fazama (dobijaju status "vraćena") uz adekvatno obaveštenje ponuđačima.

Svi ponuđači koji su eventualno podneli ponudu u ovim fazama dobiće komunikacijom
 "<u>Obaveštenje o izmjeni/dopuni tenderske dokumentacije</u>" i obaveštenje da su im vraćene ponude, tj. da su nevažeće i da moraju da ih kreiraju ponovo.

**Napomena**: Sve izmjene u ovoj formi biće automatski sačuvane i ne morate ih unijeti odjednom. Sve do objave izmjena (opisane u poglavlju 6.2.2.1) ili odustajanja od izmjena (opisanog u poglavlju 6.2.2.2) svaki put kada uđete na formu za napredne izmjene u njoj će se nalaziti sve izmjene koje ste napravili do tog trenutka.

### 6.2.2.1 Objava izmjena

Nakon što ste završili sa unosom svih željenih izmjena potrebno je da ih objavite klikom na dugme za objavu izmjena. Ništa od navedenih izmjena neće biti javno vidljivo sve dok se izmjene ne objave u skladu sa ovde opisanom postupkom. Na ovaj način sve izmjene biće objavljene tj. postaće javno dostupne odjednom, u istom trenutku.

| IZMJENE I                   | DOPUNE POSTUPK                 | A #21029                                     |                                          | OBJAVI | × |
|-----------------------------|--------------------------------|----------------------------------------------|------------------------------------------|--------|---|
| ZAGLAVLJE<br>osnovni podaci | USLOVI<br>za učešće u postupku | KRITERIJUMI<br>za izbor najpovoljnije ponude | SPECIFIKACIJA<br>tehničke karakteristike |        |   |
|                             |                                |                                              |                                          |        |   |

**Napomena**: Samo korisnik sistema koji je dodat u postupak kao <u>službenik za javne nabavke</u> ima prava da objavi izmjene postupka i samo njemu će biti vidljivo navedeno dugme.

Nakon objave izmjena, sistem čuva prethodne verzije svih uslova, kriterijuma i tehničke specifikacije. Sve prethodno okončane faze sadržaće verzije uslova, kriterijuma i tehničke specifikacije koje su bile aktuelne u tom trenutku.

Napomena: Nakon objave izmjena navedenih u ovom poglavlju, sistem će generisati izveštaj "Automatski generisan izvještaj o izmjenama i dopunama tenderske dokumentacije". Ovaj dokument će biti automatski objavljen u okviru dokumenata objavljenih u postupku.

# 6.2.2.2 Odustajanje od izmjena

Da biste odustali od svih izmjena pre nego što ih objavite, potrebno je da na formi kliknete dugme "Odustani". Ovom akcijom sve izmjene koje su do tog trenutka unijete biće poništene.

| IZMJENE I                   | DOPUNE POSTUPK                 | A #21029                                     |                                          |   |
|-----------------------------|--------------------------------|----------------------------------------------|------------------------------------------|---|
| ZAGLAVLJE<br>osnovni podaci | USLOVI<br>za učešće u postupku | KRITERIJUMI<br>za izbor najpovoljnije ponude | SPECIFIKACIJA<br>tehničke karakteristike |   |
|                             |                                |                                              |                                          | - |

# 7 Komunikacija

Pored dokumenata koje naručilac objavljuje u toku postupka javne nabavke, a koji su propisani Zakonom o javnim nabavkama, tokom postupka javne nabavke svi učesnici takođe aktivno komuniciraju. Sistem omogućava <u>struktuiranu</u> komunikaciju, koja ostaje <u>zapamćena</u>, slanjem i primanjem tzv. "poruka".

Poruku čine sledeći elementi:

- Primaoci jedan primalac ili više njih. Ukoliko ste na sistem prijavljeni kao naručilac ovde birate ponuđače kojima će poruka biti poslata.
- Vrsta poruke izbor iz liste predefinisanih vrsta poruka (npr. odgovor na žalbu).
- Napomena polje za unos proizvoljnog teksta.
- Prilozi izbor jednog fajla ili više fajlova koji će biti deo poruke.

| POSALJI PORUKU    |   |          |
|-------------------|---|----------|
| Primaoci ponuđači |   | •        |
| Vrsta poruke      |   | <b>.</b> |
| Napomena          |   |          |
|                   |   |          |
| 🖉 Dodaj fajlove   |   |          |
| Ø Dodaj fajlove   | Ş |          |
| Ø Dodaj fajlove   | G |          |

# 7.1 Komunikacija na nivou celokupnog postupka

Listi poruka koje su razmenjene u okviru <u>svih faza jednog postupka</u>, kao i porukama <u>koje nisu vezane ni</u> <u>za jednu konkretnu fazu</u>, pristupate na dva načina:

- na formi za jednostavnu izmjenu postupka, opisanoj u okviru poglavlja 6.2.1
- na formi za pregled postupka, opisanoj u okviru poglavlja 4.3

Klikom na naslov taba "komunikacija" otvara se sekcija za komunikaciju na nivou celokupnog postupka.

|   | ŠIFR<br>u toku | A POSTUPKA: 10827                                                                                               |                                                                                                    | 0                                 | ľ    |
|---|----------------|----------------------------------------------------------------------------------------------------|----------------------------------------------------------------------------------------------------|-----------------------------------|------|
| < |                |                                                                                                    | CACIJA DOKUMENTI PRISTUP FAZ<br>objavljeni u postupku prava i uloge u post                                  | KOMUNIKACI<br>upku u postupku     | JA > |
| k | (OMU           | NIKACIJA                                                                                                    |                                                                                                    | 🖂 Pošalji por                     | uku  |
|   | $\bigcirc$     | od<br>Sistem<br>Za<br>Ministarstvo rada i socijalnog staranja                                                   | <sup>Vrsta poruke</sup><br>Automatski generisan izvještaj o izmjenama i dopunama<br>tenderske dokumentacije | Datum i vrijeme<br>5.3.2020 17:13 | ~    |
|   |                | od<br>Sistem                                                                                                    | Vrsta poruke<br>Zapisnik o otvaranju                                                                        | Datum i vrijeme<br>3.3.2020 13:00 |      |
|   | $\bigcirc$     | Za<br>ABC TRGOVINA DOO LESKOVAC<br>EoCompany1 d.o.o<br>ZORICA TRŠIĆ PR UGOSTITELJSKO PEKARSKA RADNJA<br>LOZNICA |                                                                                                    |                                   | ~    |
|   |                |                                                                                                    |                                                                                                    |                                   |      |

| PO | STUP/<br>pregled | AK #10827 FAZE UGOVORI<br>I postupka u postupku u postupku                                                                 | KOMUNIKACIJA<br>u postupku                 | 🛯 Izmjeni postupak                                         | 🕻 Kopiraj postupak                |
|----|------------------|----------------------------------------------------------------------------------------------------|--------------------------------------------|------------------------------------------------------------|-----------------------------------|
|    | ⊠ P              | <sup>2</sup> ošalji poruku                                                                                                 |                                            |                                                            |                                   |
|    | $\bigcirc$       | od<br>Sistem<br>Za<br>Ministarstvo rada i socijalnog staranja                                                              | Vrsta poruke<br>Automatski<br>tenderske de | generisan izvještaj o izmjenama i dopunama<br>okumentacije | Datum i vrijeme<br>5.3.2020 17:13 |
|    | $\bigcirc$       | od<br>Sistem<br>Za<br>ABC TRGOVINA DOO LESKOVAC<br>EoCompany1 d.o.o<br>ZORICA TRŠIĆ PR UGOSTITELJSKO PEKARSKA P<br>LOZNICA | Vrsta poruke<br>Zapisnik o o<br>RADNJA     | tvaranju                                                   | Datum i vrijeme<br>3.3.2020 13:00 |
|    |                  |                                                                                                    |                                            |                                                            |                                   |

Novu poruku kreirate klikom na dugme "Pošalji poruku", nakon čega se otvara prethodno opisani prozor za unos i slanje poruke. Nakon što unesete sve potrebne podatke, poruku šaljete klikom na dugme "Pošalji".

| Software studio of excelence<br>Vrsta poruke<br>Ostalo<br>Napomena<br>Poruka obavještenja<br>Odaj fajlove | rimaoci ponuđači                |  |
|----------------------------------------------------------------------------------------------------|---------------------------------|--|
| Vrsta poruke<br>Ostalo<br>Napomena<br>Poruka obavještenja<br>Odaj fajlove                                 | Software studio of excelence    |  |
| Ostalo Napomena Poruka obavještenja  Odaj fajlove                                                         | /rsta poruke                    |  |
| Napomena<br>Poruka obavještenja<br>Dodaj fajlove                                                          | Ostalo                          |  |
| Poruka obavještenja                                                                                       | Janomena                        |  |
| Ø Dodaj fajlove                                                                                           | <sup>2</sup> oruka obavještenja |  |
| Ø Dodaj fajlove                                                                                           |                                 |  |
|                                                                                                    |                                 |  |
|                                                                                                    | R. Dodai failova                |  |
|                                                                                                    | 🖉 Dodaj fajlove                 |  |
|                                                                                                    | 🖉 Dodaj fajlove                 |  |
|                                                                                                    | Ø Dodaj fajlove                 |  |
|                                                                                                    | Ø Dodaj fajlove                 |  |

**Napomena**: Sekciji (tabu) za komunikaciju u okviru postupka ne može da se pristupi ukoliko je postupak "u izradi".

# 7.2 Komunikacija na nivou pojedinačne faze

Listi poruka koje su razmenjene u okviru <u>određene faze u okviru postupka</u> pristupate na dva načina:

- na formi za izmjenu faze, opisanoj u okviru poglavlja 1.7.5
- na formi za pregled faze, opisanoj u okviru poglavlja 1.7.34.3

Klikom na naslov taba "komunikacija" otvara se sekcija za komunikaciju na nivou konkretne faze postupka.

| ZAG                    | ILAVLJE KOMUNIKACIJA<br>vvni podaci u ovoj fazi postupka                                             |                                                         |                                                     |                           |
|------------------------|----------------------------------------------------------------------------------------------------|---------------------------------------------------------|-----------------------------------------------------|---------------------------|
|                        | Pošalji poruku                                                                                       |                                                         |                                                     |                           |
|                        | od<br>Sistem                                                                                         | Vrsta poruke<br>Zapisnik o otvaranju                    | Datum i<br>3.3.20                                   | vrijeme<br>20 13:00       |
|                        | Za<br>ABC TRGOVINA DOO LESKOVAC<br>EoCompany1 d.o.o<br>ZORICA TRŠIĆ PR UGOSTITELJS<br>RADNJA LOZNICA | KO PEKARSKA                                             |                                                     | ~                         |
|                        |                                                                                                    |                                                         |                                                     |                           |
|                        |                                                                                                    |                                                         |                                                     |                           |
|                        |                                                                                                    |                                                         |                                                     |                           |
|                        |                                                                                                    |                                                         |                                                     | X Zatvori                 |
| ŠIFR/<br>u toku        | A POSTUPKA: 10827                                                                                    |                                                         |                                                     | ) O                       |
| ZAGLAVL<br>osnovni pod | LJE USLOVI I KRITERIJUMI<br>Jaci u ovoj fazi postupka                                                | UČESNICI KOMISIJA<br>u ovoj fazi postupka prava i uloge | UGOVORI<br>u ovoj fazi postupka vovoj fazi postupka |                           |
|                        | Pošalji poruku                                                                                       |                                                         |                                                     |                           |
|                        | <sup>Od</sup><br>Sistem                                                                              | <sub>Vrsta poruke</sub><br>Zapisnik o otvaranju         | Datun<br>3.3.2                                      | n i vrijeme<br>1020 13:00 |
|                        | Za<br>ABC TRGOVINA DOO LESKOVAC<br>EoCompany1 d.o.o<br>ZORICA TRŠIĆ PR UGOSTITELJSKO<br>LOZNICA      | PEKARSKA RADNJA                                         |                                                     | *                         |
|                        |                                                                                                    |                                                         |                                                     |                           |

Novu poruku kreirate klikom na dugme "Pošalji poruku", nakon čega se otvara prethodno opisani prozor za unos i slanje poruke. Nakon što unesete sve potrebne podatke, poruku šaljete klikom na dugme "Pošalji".

| POŠALJI PORUKU                                    |            |           |
|---------------------------------------------------|------------|-----------|
| Primaoci ponuđači<br>Software studio of excelence |            |           |
| Vrsta poruke                                      |            |           |
| Ostalo                                            |            | Ŧ         |
| Napomena<br>Poruka obavieštenia                   |            |           |
|                                                   |            |           |
| 🖉 Dodaj fajlove                                   |            |           |
|                                                   |            |           |
|                                                   |            |           |
|                                                   |            |           |
|                                                   | 🗙 Odustani | 🖂 Pošalji |

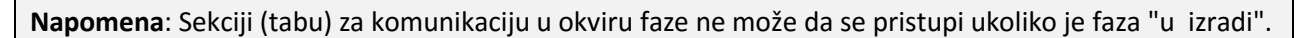

# 7.3 Sanduče

U okviru glavnog menija postoji opcija "Sanduče". Tu se nalaze sve poruke koje ste poslali ili primili u okviru svih postupaka.

# 8 Kopiranje postupka

Ukoliko ste prijavljeni na sistem kao naručilac, u formi za pregled postupka imate mogućnost da bilo koji postupak (Vaš ili postupak nekog drugog naručioca) kopirate i od njega napravite novi koji će sadržati iste podatke, koje kasnije po potrebi možete da menjate. Kopiranje se vrši klikom na dugme "Kopiraj postupak".

| 👾 eNabavke       | Postupci > Pregled postupka                                                                                                    |                                                                     |                    | & ca3user1 ✔ EN   ME 🛕                           |   |
|------------------|----------------------------------------------------------------------------------------------------|---------------------------------------------------------------------|--------------------|--------------------------------------------------|---|
| Postupci         | POSTUPAK #21032 FAZE<br>pregled postupka u postupku                                                                                                    |                                                                     | []℃ Iz             | rmjeni postupak                                  |   |
| Novi postupak    | PODACI O NARUČIOCU                                                                                                    | OSNOVNI PODACI                                                      |                    | DODATNE INFORMACIJE                              |   |
| Planovi          | Naziv<br>Ministarstvo rada i socijalnog staranja<br>PIB                                                                                                    | Status<br>Čeka na objavu<br>Opis predmeta javne nabavke             |                    | Predmet javne nabavke se nabavlja<br>kao cjelina |   |
| 🕄 Novi plan      | 02759837<br>E-mail<br>kabinet.test@mrs.gov.me                                                                                                    | Nabavka materijala<br>Vrsta predmeta<br>Robe                        |                    | Posebni oblici javne nabavke                     |   |
| 🔁 Registri 🗸 🗸   | Telefon<br>+382 (0) 20 482 148<br>Fax                                                                                                    | Vrsta postupka<br>Ograničeni postupak<br>Službenik za javne nabavke |                    | Dinamički sistem nabavki Elektronska aukcija     |   |
| 🗊 Moja tabla 🛛 🗸 | +382 (0) 20 234 227<br>Internet adresa<br>www.mrs.gov.me                                                                                                   | Petar Marković<br>Kontakt                                           |                    | Liektronski katalog<br>Nabavka se sprovodi kao   |   |
| 🖲 Sanduče        | Adresa<br>Rimski trg , 46<br>Grad                                                                                                    | Datum objave<br>28.05.2020.<br>Nanomena                             | ß                  | Zajednička nabavka Centralizovana nabavka        | 1 |
|                  | -<br>Poštanski broj<br>81110<br>STAVKE PLANA                                                                                                    |                                                                     |                    |                                                  |   |
|                  | GODINA OPIS                                                                                                    |                                                                     | VRIJEDNOST NABAVKE | VRIJEDNOST OKVIRNI<br>PDV SPORAZUM TIP POSTUPKA  |   |
|                  | Ministarstvo rada i socijalnog staranja<br>2020 Stručna literatura<br>22213000 - Casopisi                                                                  |                                                                     | 2.501 EUR          | 525 EUR - Jednostavna<br>nabavka                 |   |
|                  | Ministarstvo rada i socijalnog staranja<br>Usluge kontrole troškova<br>Usluge kontrola troškova za podprojekat<br>71244000 - Izracunavanje troškova, monil | MNE 8"Izgradnja 50 individualnih kuća"<br>toring troškova           | 15.294 EUR         | 3.211,74 - Otvoreni postupak<br>EUR              |   |
|                  | Ministarstvo rada i socijalnog staranja<br>Usluge nadzora gradnje<br>2020 Usluge stalnog nadzora gradnje za podpr<br>71520000 - Usluge nadzora izgradnje   | ojekat MNE 8″Izgradnja 50 individualnih kuća                        | " 70.000 EUR       | 14.700 EUR - Otvoreni postupak                   |   |
|                  | Ministarstvo rada i socijalnog staranja                                                                                                    |                                                                     |                    |                                                  | - |

# 9 Ugovori

Ovo poglavlje opisuje načine na koji se evidentiraju i menjaju ugovori zaključeni u okviru postupka javne nabavke.

# 9.1 Unos ugovora

Svaki ugovor čije je zaključenje rezultat neke faze postupka javne nabavke (uključujući i jednofazne postupke, kao što su <u>otvoreni postupak</u> i jednostavna nabavka), evidentira se (kreira) u sistemu u okviru te faze postupka na sledeći način:

- Za fazu koja je "u toku" ugovor se može kreirati u okviru sekcije "ugovori" u formi za izmjenu faze, opisanoj u okviru poglavlja 1.7.4. Takođe se može primeniti i postupak opisan u narednoj tački.
- Za fazu koja je "okončana" ugovor se može kreirati u okviru sekcije "ugovori" u formi za pregled postupka, opisanoj u okviru poglavlja 4.3.4.
- Kada je postupak javne nabavke u statusu "okončan" postupak opisan u okviru poglavlja 4.3.4 je jednini način da u okviru njega kreirate novi ugovor kao i da menjate ili brišete postojeće ugovore.

Napomena: Za faze koje nisu u nekom od navedenih statusa ova opcija nije dostupna.

Novi ugovor kreira se klikom na dugme "Novi ugovor". Ukoliko ste na formi za pregled postupka ova akcija će otvoriti novi prozor za izbor faze u postupku u okviru koje se zaključuje ugovor. Nakon potvrde bićete preusmereni na formu za unos novog ugovora.

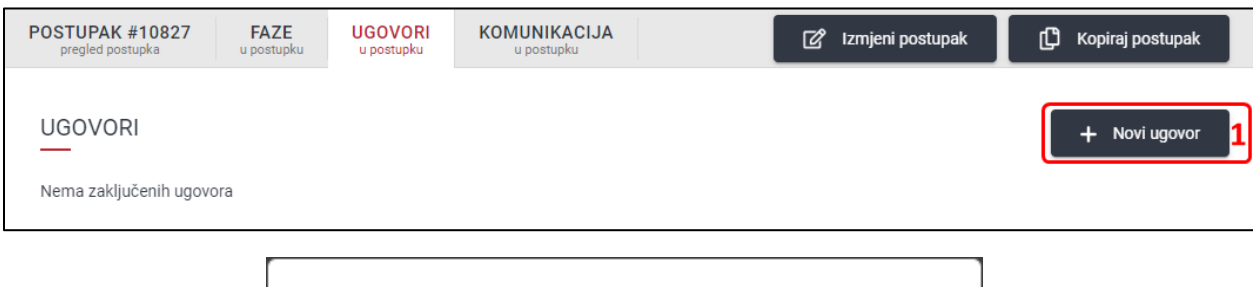

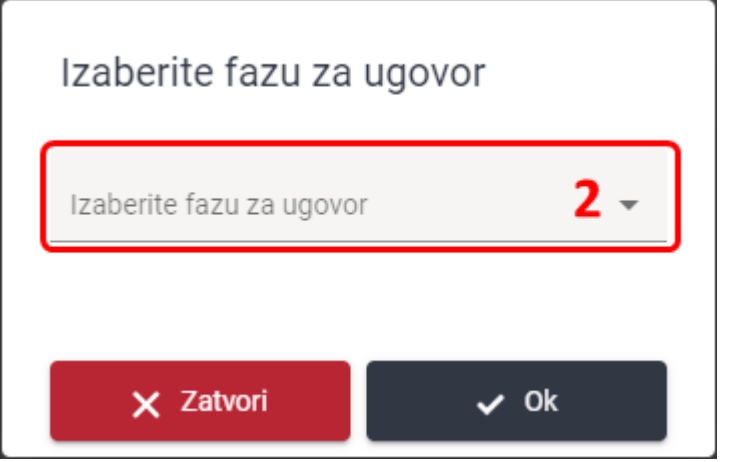

| ŠIFRA POS<br>u toku         | TUPKA: 10827 |                                  |                           |                                 |                                      | 0             |
|-----------------------------|--------------|----------------------------------|---------------------------|---------------------------------|--------------------------------------|---------------|
| ZAGLAVLJE<br>osnovni podaci |              | UČESNICI<br>u ovoj fazi postupka | KOMISIJA<br>prava i uloge | UGOVORI<br>u ovoj fazi postupka | KOMUNIKACIJA<br>u ovoj fazi postupka |               |
| UGOVORI                     | a ovu fazu   |                                  |                           |                                 |                                      | + Novi ugovor |

Forma za unos ugovora podeljena je u sekcije.

### 9.1.1 Zaglavlje

Zaglavlje sadrži osnovne podatke o ugovoru:

- Datum zaključenja izbor datuma zaključenja ugovora iz kalendara
- Ukupan ugovoreni iznos numeričko polje za unos vrednosti ugovora. Ovo polje prihvata samo unos decimalnih brojeva, dok se valuta bira iz padajućeg menija.
- Ugovor za ponudu izbor ponude iz padajućeg menija na osnovu koje se zaključuje ugovor.
   Ovde će biti ponuđen spisak svih ispravnih ponuda u odabranoj fazi, u formi liste podnosilaca i šifri ponuda.

### 9.1.2 Ponuđači

Ova sekcija sadrži listu svih ponuđača kako je navedeno u ponudi. Svakog od njih možete pojedinačno uključiti ili isključiti iz ugovora, ali, da biste objavili ugovor, on mora sadržati barem jednog ponuđača. Ponuđači se iz liste isključuju ili u nju uključuju klikom na dugme u okviru tabele.

| ZAGLAVLJE<br>osnovne informacije o ugovoru     PONUĐAČI<br>iz izabrane ponude     NARUČIOCI<br>za ugovor     DOKUMENTI<br>za ugovor     STAVKE PLANA<br>za ugovor       PONUĐAČI       NAZIV     TIP     PROCENAT UDJELA |                       |               |                           |                        |                        | 0075                           | ŠIFRA UGOVORA: 10<br>u izradi              |
|----------------------------------------------------------------------------------------------------|-----------------------|---------------|---------------------------|------------------------|------------------------|--------------------------------|--------------------------------------------|
| PONUĐAČI<br>NAZIV TIP PROCENAT UDJELA                                                                                                    |                       |               | STAVKE PLANA<br>za ugovor | DOKUMENTI<br>za ugovor | NARUČIOCI<br>za ugovor | PONUĐAČI<br>iz izabrane ponude | ZAGLAVLJE<br>osnovne informacije o ugovoru |
| NAZIV TIP PROCENAT UDJELA                                                                                                    |                       |               |                           |                        |                        |                                | PONUĐAČI                                   |
|                                                                                                    | UKLJUČI /<br>ISKLJUČI | OCENAT UDJELA | PF                        | TIP                    |                        |                                | NAZIV                                      |
| 1 EoCompany1 d.o.o Podnosilac 100                                                                                                    |                       | D .           | 10                        | Podnosilac             |                        |                                | 1 EoCompany1 d.o.o                         |

### 9.1.3 Naručioci

Ova sekcija sadrži listu svih naručilaca koji su uključeni u ugovor. Inicijalno se u ovoj listi nalazi naručilac koji je pokrenuo postupak javne nabavke u okviru kojeg se unosi ugovor. Po potrebi se mogu dodati drugi naručioci tako što u odgovarajuće polje unesete naziv ili deo naziva naručioca, zatim odaberete naručioca iz liste ponuđenih i na kraju potvrdite izbor klikom na dugme "Dodaj novog naručioca".

| ŠIFRA UGOVORA: 1<br>u izradi               | 0075                           |                        |                        |                           |          |   |
|--------------------------------------------|--------------------------------|------------------------|------------------------|---------------------------|----------|---|
| ZAGLAVLJE<br>osnovne informacije o ugovoru | PONUĐAČI<br>iz izabrane ponude | NARUČIOCI<br>za ugovor | DOKUMENTI<br>za ugovor | STAVKE PLANA<br>za ugovor |          |   |
| NARUČIOCI U UGC                            | VORU                           |                        |                        | 1 0                       |          |   |
| Naziv ili deo naziva naru                  | čioca                          |                        |                        |                           |          |   |
| NAZIV                                      |                                |                        |                        |                           | PIB      |   |
| 1 CaCompany1Supervis                       | sory                           |                        |                        |                           | 45656154 | ⑪ |
|                                            |                                |                        |                        |                           |          |   |

Naručioci se mogu obrisati iz liste klikom na dugme za brisanje u okviru tabele.

|  | 1 CaCompany1Supervisory | <b>b</b> | 45656154 | 面 |
|--|-------------------------|----------|----------|---|
|--|-------------------------|----------|----------|---|

# 9.1.4 Dokumenti

Dokumenti u okviru ugovora (prilozi ugovoru) objavljuju se u okviru sekcije "Dokumenti" klikom na dugme "Novi dokument". Nakon toga potrebno je da izaberete tip dokumenta i da dodate jedan ili više priloga. Na raspolaganju Vam je i polje za unos neobavezne napomene u koje možete unijeti proizvoljan tekst.

| ŠIFRA UGOVORA: 10075<br>u izradi                                                           |                        |                           |                 |
|--------------------------------------------------------------------------------------------|------------------------|---------------------------|-----------------|
| ZAGLAVLJE PONUĐAČI NARUČIOCI<br>osnovne informacije o ugovoru iz izabrane ponude za ugovor | DOKUMENTI<br>za ugovor | STAVKE PLANA<br>za ugovor |                 |
| OBJAVLJENI DOKUMENTI<br>Nema objavljenih dokumenata.                                       |                        |                           | + Novi dokument |
|                                                                                            |                        |                           |                 |

| NOVI DOKUMENT   |           |
|-----------------|-----------|
| Tip dokumenta   | •         |
| Napomena        |           |
|                 |           |
| 🖉 Dodaj fajlove |           |
|                 |           |
| 🗙 Odustani      | 🕃 Sačuvaj |

# 9.1.5 Stavke plana

U okviru ove sekcije data je lista svih stavki plana javnih nabavki za koje je pokrenut dati postupak javne nabavke. Potrebno je da odaberete na koje stavke plana se odnosi zaključeni ugovor i u kom iznosu. Klikom na odgovarajuće dugme u listi stavki otvara se prozor u koji je potrebno da unesete iznos. Polje prihvata unos samo decimalnih brojeva i iznos mora biti veći od nule.

| ŠIFRA<br>u izradi       | UGOVORA: 10                                      | 0075                                             |                           |                        |                       |                |                      |                              |                |                          |
|-------------------------|--------------------------------------------------|--------------------------------------------------|---------------------------|------------------------|-----------------------|----------------|----------------------|------------------------------|----------------|--------------------------|
| ZAGLA<br>osnovne inform | AVLJE<br>acije o ugovoru                         | PONUĐAČI<br>iz izabrane ponude                   | NARUČIOCI<br>za ugovor    | DOKUMENTI<br>za ugovor | STAVKE<br>za ug       | PLANA<br>govor |                      |                              |                |                          |
|                         | DPIS                                             |                                                  |                           |                        | VRIJEDNOST<br>NABAVKE | VRIJEDNOST     | PDV OKVIRN<br>SPORAZ | I IZNOS UGO<br>ZUM STAVKU PL | VORA ZA<br>ANA | UKLJUČI<br>/<br>ISKLJUČI |
| 2020                    | CaCompany1Su<br>test pdv<br>16000000 - Poljo     | <b>pervisory</b><br>oprivredne mašine            | ß                         |                        | 1.222 EUR             | 256,62         | 2 EUR -              |                              |                |                          |
| 2020                    | CaCompany1Su<br>test pdv opet<br>09000000 - Naft | <b>pervisory</b><br>ni proizvodi, gorivo, elektr | icna energija i drugi izv | ori energije           | 100.000 EUR           | 21.000         | ) EUR -              |                              |                |                          |
| Stavke po               | strani 10 🔻                                      |                                                  |                           |                        |                       |                | 1 - 2 0              | d 2   <                      | < :            | > >1                     |

| STAVKA PLANA ZA UGOVOR                        |           |
|-----------------------------------------------|-----------|
| Vrijednost nabavke na stavci plana: 1.222 EUR |           |
| Iznos ugovora za stavku plana                 | EUR 👻     |
|                                               |           |
| 🗙 Zatvori                                     | 🗑 Sačuvaj |

# 9.2 Brisanje ugovora

Ugovori se brišu klikom na dugme za brisanje ugovora, koje je dostupno u listi akcija za odabrani red u tabeli ugovora. Nakon toga je potrebno da potvrdite akciju. Tabeli ugovora možete da pristupite:

• u formi za izmjenu faze, opisanoj u okviru poglavlja 1.7.4, za faze koje su u toku postupaka koji su u toku. U ovoj formi dostupni su samo ugovori vezani za tu konkretnu fazu postupka.

| GLAVLJE US<br>novni podaci |                    | UČESNICI KOMISIJ<br>u ovoj fazi postupka prava i ulog | u ovoj fazi postupka | KOMUNIKACIJA<br>u ovoj fazi postupka |               |
|----------------------------|--------------------|-------------------------------------------------------|----------------------|--------------------------------------|---------------|
| IGOVORI                    |                    |                                                       |                      |                                      | + Novi ugovor |
| ŠIFRA UGOVORA              | OPIS FAZE POSTUPKA | VRSTA FAZE                                            | PONUĐAČI             | DATUM ZAKLJUČENJA                    | STATUS        |
|                            |                    | u Poziv za nadmetanie                                 | EoCompany1 d.o.o     | 30.05.2020.                          |               |

• u okviru sekcije "ugovori" u formi za pregled postupka, opisanoj u okviru poglavlja 4.3.4. U ovoj formi dostupni su ugovori vezani za sve faze u tom postupku.

| POSTUPAK #10859<br>pregled postupka | FAZE<br>u postupku | UGOVORI<br>u postupku | KOMUNIKACIJA<br>u postupku | Ľ                | Izmjeni postupak  | 🖒 Kopiraj postu | pak |
|-------------------------------------|--------------------|-----------------------|----------------------------|------------------|-------------------|-----------------|-----|
| UGOVORI                             |                    |                       |                            |                  |                   | + Novi ugo      | wor |
| ŠIFRA UGOVORA                       | OPIS FAZE POS      | TUPKA                 | VRSTA FAZE                 | PONUĐAČI         | DATUM ZAKLJUČENJA | A STATUS        | 3   |
| 10075                               | test komunikac     | ije pri otvaranju     | Poziv za nadmetanje        | EoCompany1 d.o.o | 30.05.2020.       | • 6             |     |
| Stavke po strani 10 👻               | -                  |                       |                            |                  | 1 - 1 od 1        | < < >           | >   |

# 9.3 Objava ugovora

Da biste objavili ugovor, nakon što završite unos svih potrebnih podataka, potrebno je da kliknete na dugme "Objavi". Ukoliko je sve popunjeno u skladu sa pravilima definisanim u okviru ovog uputstva sistem će Vas obavijestiti o uspešno izvršenoj akciji, u protivnom će Vas obavijestiti šta nije u skladu sa definisanim pravilima.

| SIFRA UGOVORA: 10<br>u izradi             | 075                            |                        |                        |                            |       | OBJAVI | <u> </u> | 6 |
|-------------------------------------------|--------------------------------|------------------------|------------------------|----------------------------|-------|--------|----------|---|
| ZAGLAVLJE<br>snovne informacije o ugovoru | PONUĐAČI<br>iz izabrane ponude | NARUČIOCI<br>za ugovor | DOKUMENTI<br>za ugovor | STAVKE PLANA<br>za ugovor  |       |        |          |   |
| OSNOVNI PODACI                            |                                |                        |                        |                            |       |        |          |   |
| USING VINIT ODAOI                         |                                |                        |                        |                            |       |        |          |   |
|                                           |                                |                        |                        |                            |       |        |          |   |
| Datum zaključenja<br>30.05.2020           |                                |                        |                        | Ukupan ugovoreni<br>200000 | iznos |        | EUR      | • |
| Datum zaključenja<br>30.05.2020           |                                |                        |                        | Ukupan ugovoreni<br>200000 | iznos |        | EUR      | Ŧ |

# 9.4 Raskidanje ugovora

Status ugovora koji je objavljen može se izmjeniti klikom na dugme za izmjenu statusa ugovora, koje je dostupno u listi akcija za odabrani red u tabeli ugovora. Ova akcija dostupna je samo za ugovore koje su u statusu "objavljen". Klikom na ovo dugme otvara se prozor za izmjenu statusa.

| Status                  |         |   |  |
|-------------------------|---------|---|--|
| Novi status<br>Raskinut | :       | - |  |
|                         |         |   |  |
| Komenta                 | ir      |   |  |
|                         |         | 4 |  |
|                         |         |   |  |
|                         | dustani |   |  |